# SUSPENSION CONTROL SYSTEM

# CONTENTS

| BASIC INSPECTION                                                                                      | 3                           |
|----------------------------------------------------------------------------------------------------|-----------------------------|
| DIAGNOSIS AND REPAIR WORK FLOW<br>Work Flow                                                           | <b> 3</b>                   |
| SYSTEM DESCRIPTION                                                                                    | 6                           |
| Continuous Damping Control SYSTEM<br>System Diagram<br>System Description<br>Component Parts Location | 6<br>6<br>8                 |
| Component Description                                                                                 | 9                           |
| DIAGNOSIS SYSTEM (E-SUS CONTROL<br>UNIT)                                                              | 10                          |
| CONSULT Function                                                                                      |                             |
| DTC/CIRCUIT DIAGNOSIS                                                                                 | 12                          |
| C1D01 VEHICLE SPEED SIGNAL<br>Description<br>DTC Logic<br>Diagnosis Procedure                         | <b>12</b><br>12<br>12<br>12 |
| C1D03 STEERING ANGLE SENSOR                                                                           | 14                          |
| Description                                                                                           | 14                          |
| DTC Logic<br>Diagnosis Procedure                                                                      | 14<br>14                    |
| C1D05 TORQUE SIGNAL                                                                                   | 16                          |
| Description                                                                                           | 16                          |
| DTC Logic<br>Diagnosis Procedure                                                                      | 16                          |
|                                                                                                    |                             |
| Description                                                                                           | 18                          |
| DTC Logic                                                                                             |                             |
| Diagnosis Procedure                                                                                   | 18                          |
| C1D09 BRAKE FLUID PRESSURE SIGNA                                                                      | L20                         |
| Description                                                                                           | 20<br>20                    |
|                                                                                                    |                             |

| Diagnosis Pro                             | ocedure      |              | 20                   |
|-------------------------------------------|--------------|--------------|----------------------|
| C1D0B FROM                                | IT WHEEL VER | TICAL G SEN- |                      |
| Description                               |              |              | 22                   |
| Diagnosis Pro                             | ocedure      |              | 22                   |
| C1D0C FROM                                | IT WHEEL VER | TICAL G SEN- | 24                   |
| Description<br>DTC Logic<br>Diagnosis Pro | ocedure      |              | 24<br>24<br>24<br>24 |
| C1D0D FROM                                | IT BODY VERT | ICAL G SEN-  |                      |
| Description<br>DTC Logic<br>Diagnosis Pro | ocedure      |              | 26<br>26<br>26<br>26 |
| C1D10 FRON                                | T BODY VERTI | CAL G SENSOR |                      |
| Description<br>DTC Logic<br>Diagnosis Pro | ocedure      |              | 28<br>28<br>28<br>28 |
| C1D11 REAR<br>Description                 | VERTICAL G   | SENSOR       | <b>30</b><br>30      |
| DTC Logic<br>Diagnosis Pro                | ocedure      |              | 30<br>30             |
| C1D12 SHOC<br>Description                 | K ABSORBER   | ACTUATOR     | <b>32</b><br>32      |
| DTC Logic<br>Diagnosis Pro                | ocedure      |              | 32<br>32             |
| Component li                              | nspection    |              | 33                   |
| Description                               | K ABSORBER   | ACTUATOR     | . <b>34</b><br>34    |
| DTC Logic                                 |              |              | 34                   |
| Component I                               | nspection    |              | 34<br>35             |

А

В

С

D

SCS

|                                       | F |
|---------------------------------------|---|
| Description 36                        |   |
| DTC Logic 36                          | Ε |
| Diagnosis Procedure 36                |   |
| Component Inspection 37               |   |
|                                       |   |
| C1D15 SHOCK ABSORBER ACTUATOR 38      |   |
| Description                           |   |
| DTC Logic                             |   |
| Diagnosis Procedure                   |   |
| Component Inspection                  | S |
| · · · · · · · · · · · · · · · · · · · | ~ |
| C1D16 E-SUS CONTROL UNIT 40           | S |
| Description 40                        | N |
| DTC Logic 40                          |   |
| Diagnosis Procedure 40                |   |
|                                       | D |
| CIDIOIGN FOWER SUFFLI                 | Г |
| Description                           | Р |
| DIC LOGIC                             | • |
| Diagnosis Procedure 41                |   |
| C1D23 E-SUS CONTROL UNIT              |   |
| Description 43                        |   |
| DTC Logic 43                          |   |
| Diagnosis Procedure 43                |   |
|                                       | R |
| U1000 CAN COMM CIRCUIT44              | _ |
| Description 44                        | E |
| DTC Logic 44                          |   |
| Diagnosis Procedure 44                |   |
|                                       | F |
| Description (CAN)                     |   |
| Description                           |   |
| DTC LOGIC                             |   |
| Diagnosis Procedure 45                | F |
| MODE SELECT SWITCH (E-SUS MODE SE-    |   |
| LECT)                                 |   |
| Description 46                        |   |
| Component Function Check 46           | R |
| Diagnosis Procedure 46                |   |
| Component Inspection                  |   |
|                                       | c |
| SPORT MODE INDICATOR LAMP48           | 3 |
| Description 48                        |   |
| Component Function Check 48           |   |
| Diagnosis Procedure 48                |   |

| ECU DIAGNOSIS INFORMATION 49                                                                                                    |
|----------------------------------------------------------------------------------------------------|
| E-SUS CONTROL UNIT49Reference Value49Wiring Diagram - Continuous Damping ControlSYSTEM -51Fail-safe52DTC Inspection Priority Chart53DTC Index53                                                                |
| SYMPTOM DIAGNOSIS54                                                                                                    |
| SPORT MODE INDICATOR LAMP DOES<br>NOT TURN ON                                                                                                    |
| PRECAUTION55                                                                                                    |
| <b>PRECAUTIONS</b> 55Precaution for Supplemental Restraint System<br>(SRS) "AIR BAG" and "SEAT BELT PRE-TEN-<br>SIONER"55Precautions for terminology55Precautions for terminology55Precautions for diagnosis55 |
| REMOVAL AND INSTALLATION 56                                                                                                    |
| E-SUS CONTROL UNIT                                                                                                    |
| FRONT BODY VERTICAL G SENSOR       57         Exploded View       57         Removal and Installation       57                                                                                                 |
| FRONT WHEEL VERTICAL G SENSOR58Exploded View58Removal and Installation58                                                                                                    |
| REAR BODY VERTICAL G SENSOR59Exploded View59Removal and Installation59                                                                                                    |
| SHOCK ABSORBER ACTUATOR                                                                                                    |

< BASIC INSPECTION >

# BASIC INSPECTION DIAGNOSIS AND REPAIR WORK FLOW

#### Work Flow

INFOID:000000007512477 B

А

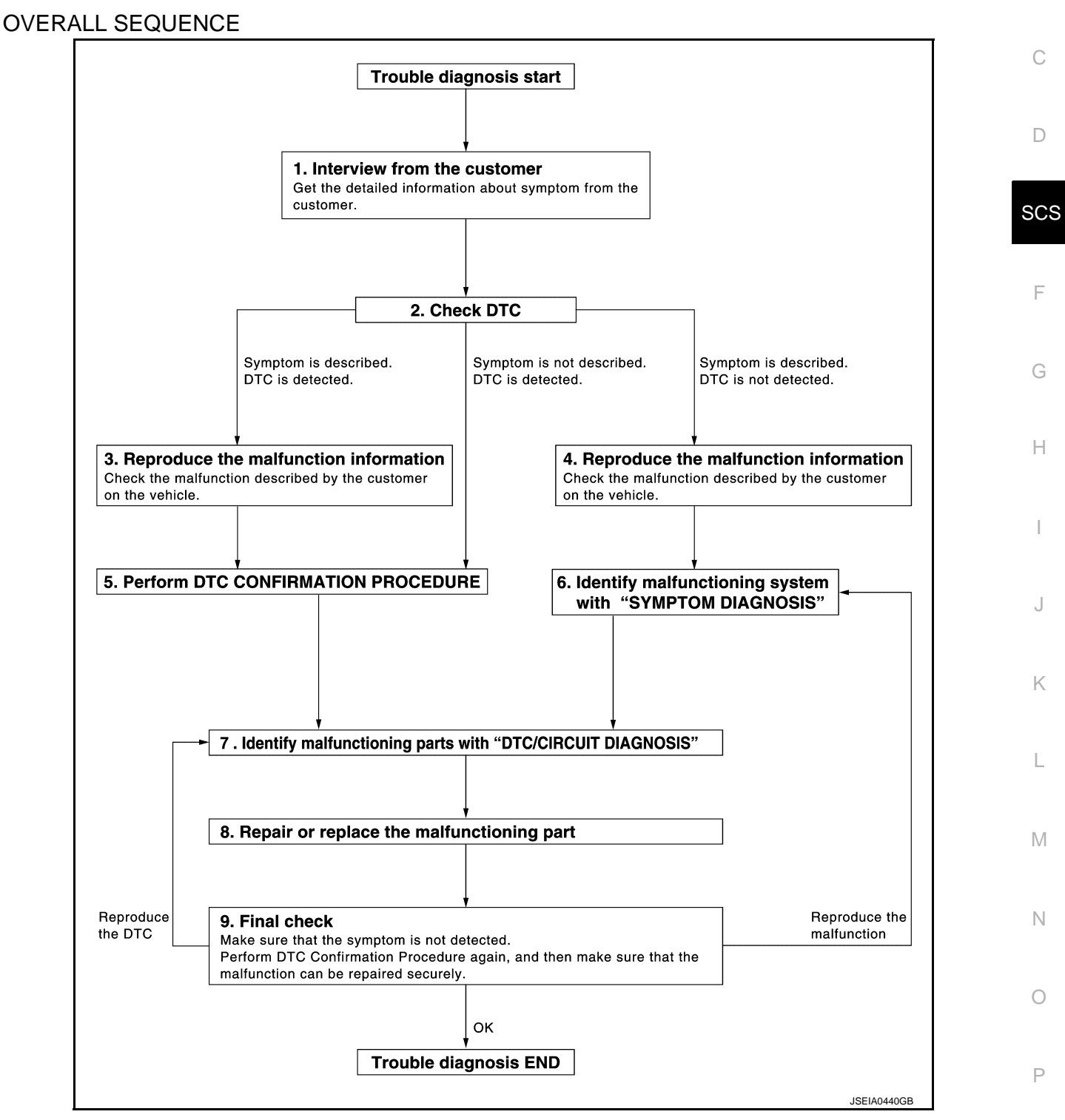

#### DETAILED FLOW

#### **1.**OBTAIN INFORMATION ABOUT SYMPTOM

Interview the customer to obtain as much information as possible about the conditions and environment under which the malfunction occurs.

< BASIC INSPECTION >

#### >> GO TO 2.

# 2.CHECK DTC

- 1. Check for DTC.
- 2. If a DTC exists, perform the following operations.
- Records the DTCs.
- Erase DTCs
- Check that the root cause clarified with DTC matches to the malfunction information described by the customer.
- 3. Check also the related service information or others.

#### Do malfunction information and or DTC exist?

Malfunction information and DTC exist. >>GO TO 3. Malfunction information exists but no DTC. >>GO TO 4. No malfunction information, but DTC exists. >>GO TO 5.

#### 3.Reproduce the malfunction information

Check the malfunction described by the customer on the vehicle. Record the status of each signal when a symptom occurs with "Data Monitor" in CONSULT. Inspect the relation of the information and the condition when it occurs.

>> GO TO 5.

#### **4.**CHECK THE MALFUNCTION

Check the malfunction described by the customer on the vehicle. Record the status of each signal when a symptom occurs with "Data Monitor" in CONSULT. Inspect the relation of the information and the condition when it occurs.

#### >> GO TO 6.

#### **5.**PERFORM "DTC CONFIRMATION PROCEDURE"

Perform the "DTC conformation procedure" to the detected DTC and check that the DTC is detected again. Refer to <u>SCS-53, "DTC Inspection Priority Chart"</u> when multiple DTCs are detected, and then judge the order for performing the diagnosis.

Is any DTC detected?

YES >> GO TO 7.

NO >> Follow <u>GI-7</u>, "How to Follow Test Groups in Trouble Diagnosis" to check.

**6.** IDENTIFY MALFUNCTIONING SYSTEM WITH "SYMPTOM DIAGNOSIS"

Use the "Symptom diagnosis" from the symptom inspection result in step 4. Then identify where to start performing the diagnosis based on the possible causes and the symptoms.

#### >> GO TO 7.

7. IDENTIFY MALFUNCTIONING PARTS WITH "COMPONENT DIAGNOSIS"

Perform the inspection with the "component diagnosis" of the applicable system. **NOTE:** 

The "component diagnosis" mainly consists of the check for an open circuit.

The circuit check in the diagnosis procedure also requires the check for a short circuit. Refer to <u>GI-48, "Circuit</u> <u>Inspection"</u> for details.

#### >> GO TO 8.

#### **8.**REPAIR OR REPLACE THE MALFUNCTIONING PARTS

1. Repair or replace the part detected as malfunctioning.

2. After repairing or replacing, reinstall/reconnect parts or connectors removed/disconnected in the "component diagnosis", and then erase the DTC.

# DIAGNOSIS AND REPAIR WORK FLOW

< BASIC INSPECTION >

|                                | >> GO TO 9.                                                                                                    |     |
|--------------------------------|----------------------------------------------------------------------------------------------------|-----|
| 9.FINA                         | AL CHECK                                                                                                    | А   |
| Perform<br>formed.<br>tomer, r | the "DTC confirmation procedure" or "Component Inspection" to check that the repair is correctly per-<br>Check that malfunctions are not reproduced when obtaining the malfunction information from the cus-<br>referring to the symptom inspection result in step 3 or 4. | В   |
| YES<br>NO-1<br>NO-2            | <ul> <li>&gt;&gt; Trouble diagnosis is completed.</li> <li>&gt;&gt; The DTC is reproduced. GO TO 7.</li> <li>&gt;&gt; The symptom is reproduced. GO TO 6.</li> </ul>                                                                                                    | С   |
|                                |                                                                                                    | D   |
|                                |                                                                                                    |     |
|                                |                                                                                                    | SCS |
|                                |                                                                                                    |     |
|                                |                                                                                                    | F   |
|                                |                                                                                                    |     |
|                                |                                                                                                    | G   |
|                                |                                                                                                    |     |
|                                |                                                                                                    | Н   |
|                                |                                                                                                    |     |
|                                |                                                                                                    | I   |
|                                |                                                                                                    |     |
|                                |                                                                                                    | J   |

Κ

L

M

Ν

Ο

Ρ

#### < SYSTEM DESCRIPTION >

# SYSTEM DESCRIPTION CONTINUOUS DAMPING CONTROL SYSTEM

### System Diagram

INFOID:000000007512478

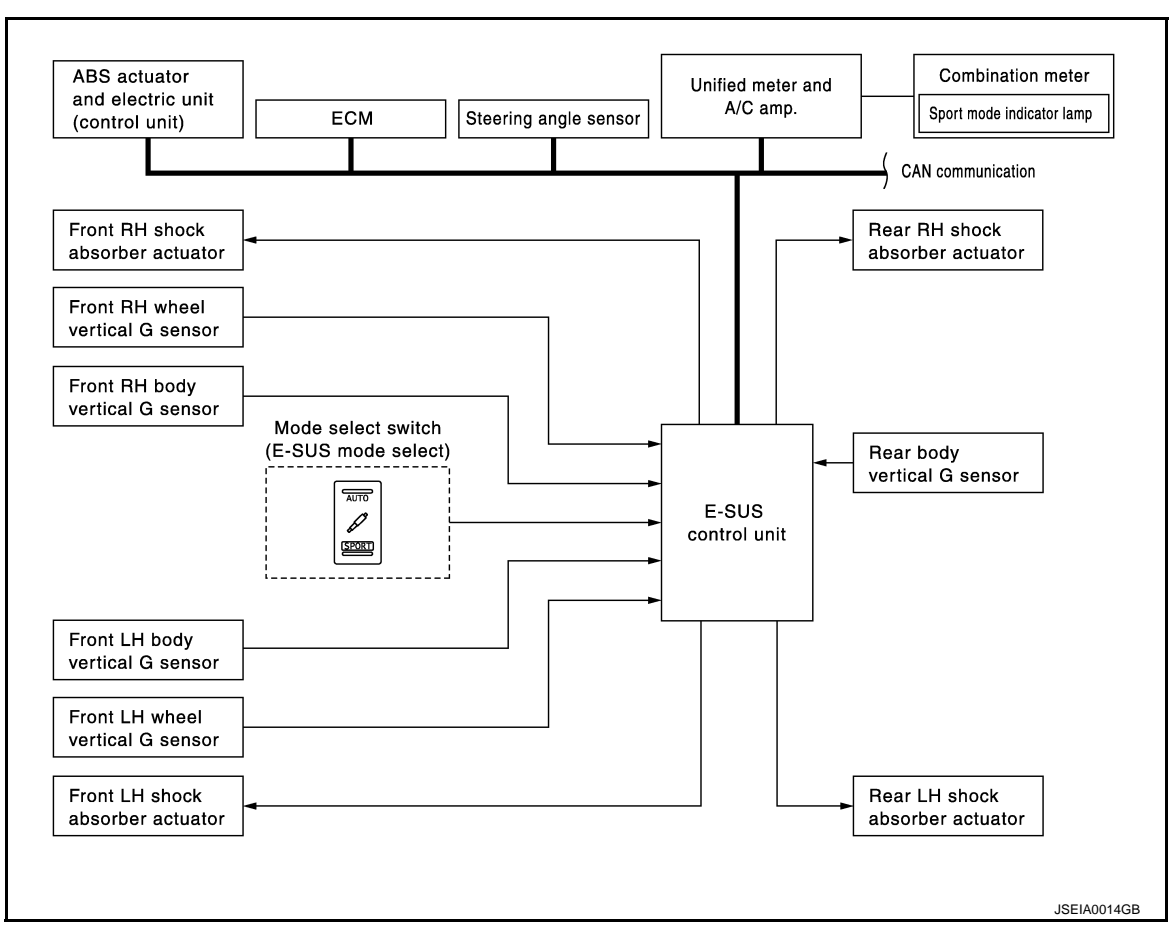

# System Description

INFOID:000000007512479

#### Description

- The Continuous Damping Control system mainly consists of the components such as the E-SUS control unit, front body vertical G sensor, front wheel vertical G sensor, rear body vertical G sensor, and shock absorber actuators on each wheel.
- It calculates the command values to be transmitted to the shock absorber actuator on each wheel based on the information from ECM, ABS actuator and electric unit (control unit) and steering angle sensor via CAN communication and information from the front body vertical G sensor, front wheel vertical G sensor and rear body vertical G sensor.
- The shock absorber actuator on each wheel controls the damping force based on the command values calculated by E-SUS control unit.
- Can perform the self-diagnosis with CONSULT.
- Communicates the signal from each control unit via CAN communication.

| Control unit                                  | Signal status                                                                                                    |
|-----------------------------------------------|----------------------------------------------------------------------------------------------------|
| Steering angle sensor                         | Transmits mainly the following signals to E-SUS control unit via CAN communication. <ul> <li>Steering angle signal</li> </ul>                                                                                 |
| ABS actuator and electric unit (control unit) | <ul> <li>Transmits mainly the following signals to E-SUS control unit via CAN communication.</li> <li>Vehicle speed signal</li> <li>Brake pressure control signal</li> <li>Stop lamp switch signal</li> </ul> |

#### < SYSTEM DESCRIPTION >

| Control unit               | Signal status                                                                                                    | _ |
|----------------------------|----------------------------------------------------------------------------------------------------|---|
| ECM                        | Transmits mainly the following signals to E-SUS control unit via CAN communication. <ul> <li>Requested torque signal</li> </ul> | / |
| Unified meter and A/C amp. | Transmits mainly the following signals from E-SUS control unit via CAN communication.<br>• Sport mode indicator lamp signal     | E |

#### **Operation principle**

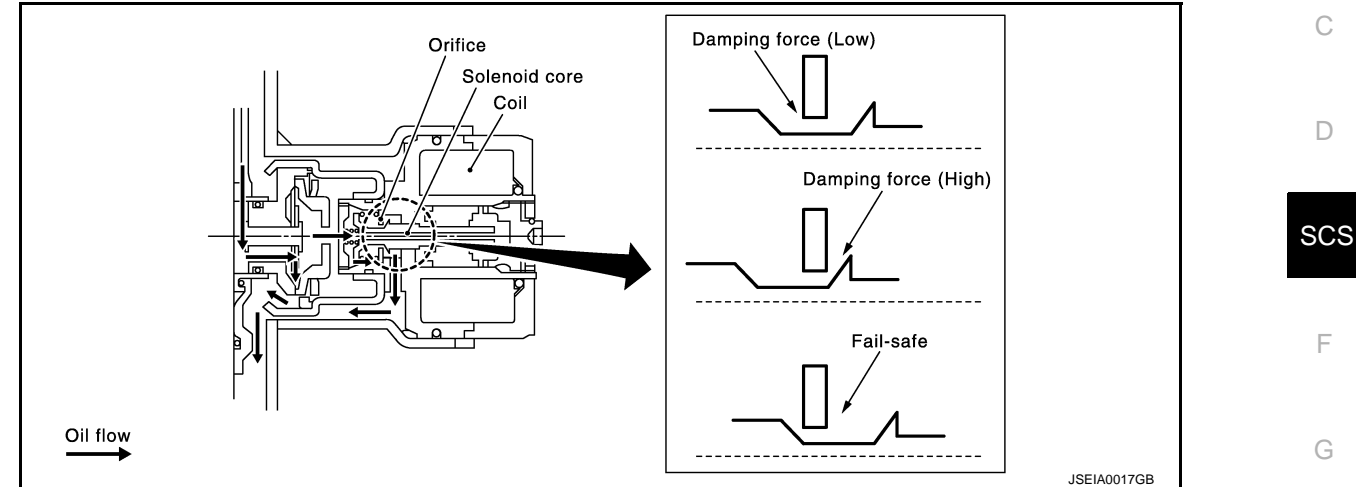

Controls damping force by changing the oil passage cross section area through control of orifice by solenoid core activation.

#### **Operation characteristics**

 Changes the damping force control by switching the switch (AUTO mode or SPORT mode).

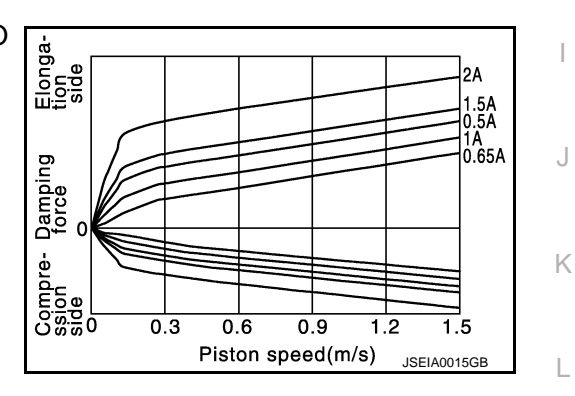

Н

• Changes the damping force depending on the output current to the shock absorber actuators.

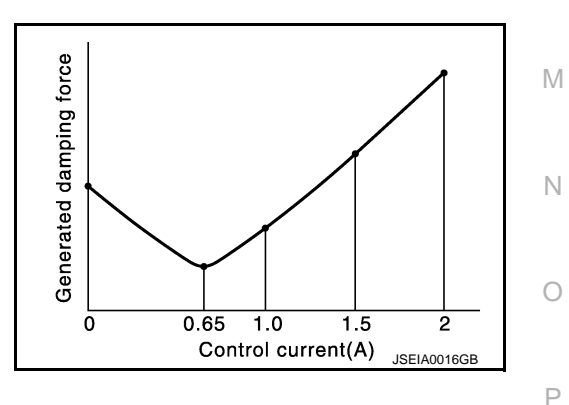

#### < SYSTEM DESCRIPTION >

# **Component Parts Location**

INFOID:000000007512480

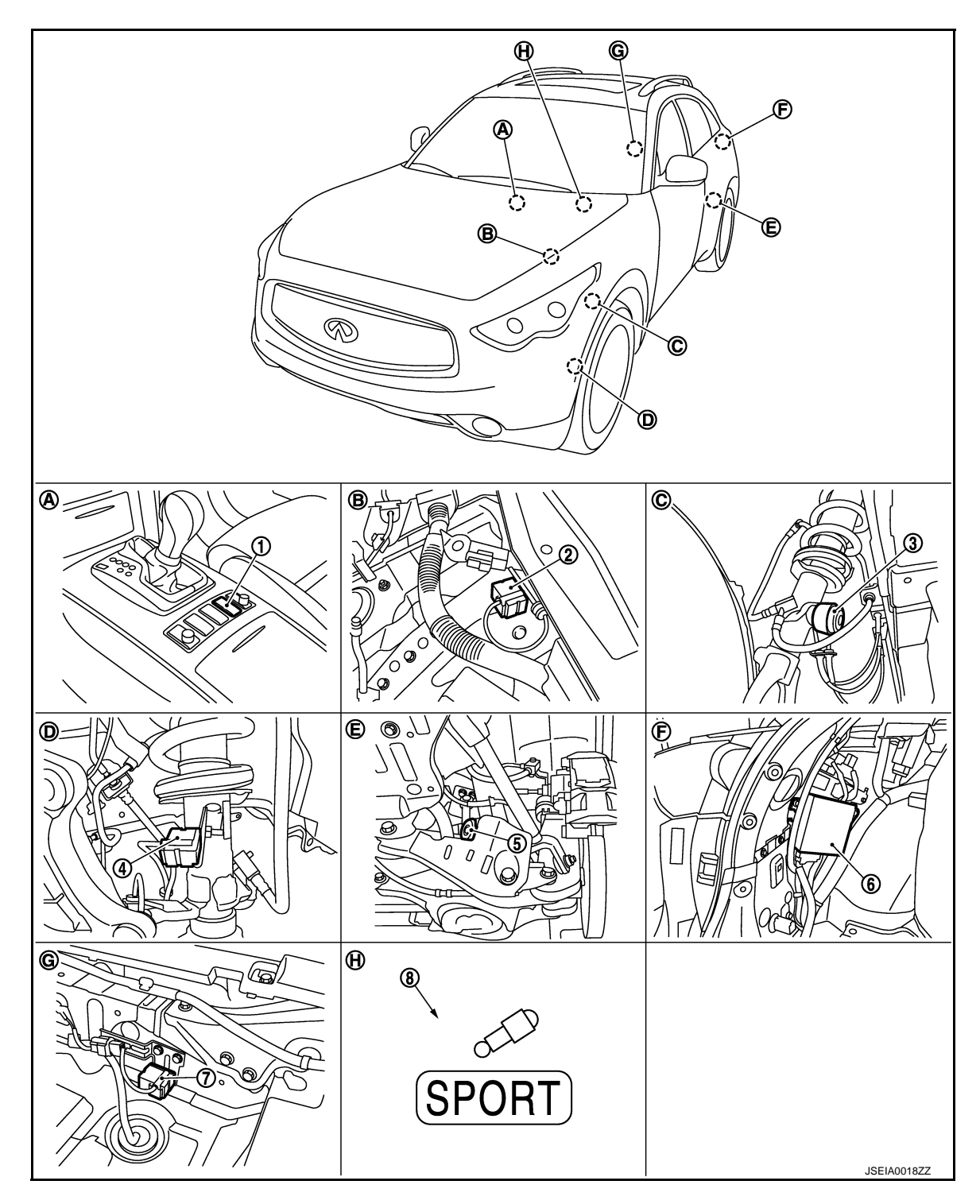

- 1. Mode select switch (E-SUS mode select)
- 4. Front wheel vertical G sensor (left and right)
- 7. Rear body vertical G sensor
- A. Center console panel
- D. Front strut side
- G. Trunk floor

- 2. Front body vertical G sensor (left and right)
- 5. Rear shock absorber actuator (left and right)
- 8. Sport mode indicator lamp
- B. Strut tower
- E. Rear strut
- H. Combination meter

- 3. Front shock absorber actuator (left and right)
- 6. E-SUS control unit
- C. Front strut
- F. Trunk room left back

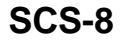

< SYSTEM DESCRIPTION >

# **Component Description**

INFOID:000000007512481

А

| Component                                     | Reference/function                                                                                                    |
|-----------------------------------------------|----------------------------------------------------------------------------------------------------|
| E-SUS control unit                            | SCS-40, "Description"                                                                                                    |
| Front body vertical G sensor                  | SCS-26, "Description"                                                                                                    |
| Front wheel vertical G sensor                 | SCS-22, "Description"                                                                                                    |
| Rear body vertical G sensor                   | SCS-30, "Description"                                                                                                    |
| Shock absorber actuator                       | SCS-32, "Description"                                                                                                    |
| Mode select switch (E-SUS mode select)        | SCS-46, "Description"                                                                                                    |
| Sport mode indicator lamp                     | SCS-48, "Description"                                                                                                    |
| Steering angle sensor                         | Transmits the steering angle signal to E-SUS control unit via CAN communication.                                                                                                    |
| ABS actuator and electric unit (control unit) | <ul> <li>Transmits mainly the following signals to E-SUS control unit via CAN communication.</li> <li>Vehicle speed signal</li> <li>Brake pressure control signal</li> <li>Brake lamp switch signal</li> </ul> |
| ECM                                           | Transmits mainly the following signals to E-SUS control unit via CAN communication.<br>• Requested torque signal                                                                                               |
| Unified meter and A/C amp.                    | Transmits mainly the following signals from E-SUS control unit via CAN communication<br>• Sport mode indicator lamp signal                                                                                     |

Н

J

Κ

L

Μ

Ν

Ο

Ρ

#### **DIAGNOSIS SYSTEM (E-SUS CONTROL UNIT)**

#### < SYSTEM DESCRIPTION >

# DIAGNOSIS SYSTEM (E-SUS CONTROL UNIT)

#### **CONSULT** Function

INFOID:000000007512482

#### FUNCTION

CONSULT can display each diagnostic item using the diagnostic test modes shown following.

| Diagnostic test mode  | Function                                                                                                    |
|-----------------------|----------------------------------------------------------------------------------------------------|
| ECU identification    | E-SUS control unit part number can be read.                                                                 |
| Self-diagnosis result | Self-diagnostic results can be read and erased quickly. *                                                   |
| Data monitor          | Input/Output data in the E-SUS control unit can be read.                                                    |
| Active test           | CONSULT drives some actuators via E-SUS, and changes some command signal values within the specified range. |

\*: If the memory in E-SUS control unit is erased, the DTC diagnosis result is also erased.

#### ECU IDENTIFICATION

E-SUS control unit part number can be read.

#### SELF-DIAGNOSTIC RESULT

Display Item List Refer to <u>SCS-53, "DTC Index"</u>.

#### DATA MONITOR

**Display Item List** 

| Monitor item (Unit)           | Remarks                                                               |
|-------------------------------|-----------------------------------------------------------------------|
| VEHICLE SPEED (km/h) or (MPH) | Vehicle speed recognized by E-SUS control unit                        |
| ST ANGLE SIG (deg)            | Steering angle recognized by E-SUS control unit                       |
| IGN (V)                       | Ignition voltage supplied to E-SUS control unit                       |
| REQUESTED TRQ (Nm)            | Required torque recognized by E-SUS control unit                      |
| FR BDY G-SEN VOL (V)          | Output voltage from front RH body vertical G sensor                   |
| FL BDY G-SEN VOL (V)          | Output voltage from front LH body vertical G sensor                   |
| R G-SEN VOL (V)               | Output voltage from rear body vertical G sensor                       |
| FR WHL G-SEN VOL (V)          | Output voltage from front RH wheel vertical G sensor                  |
| FL WHL G-SEN VOL (V)          | Output voltage from front LH wheel vertical G sensor                  |
| FR ACTUATOR CRNT (A)          | Control current for front RH wheel shock absorber actuator operation  |
| FL ACTUATOR CRNT (A)          | Control current for front LH wheel shock absorber actuator operation  |
| RR ACTUATOR CRNT (A)          | Control current for rear RH wheel shock absorber actuator operation   |
| RL ACTUATOR CRNT (A)          | Control current for rear LH wheel shock absorber actuator operation   |
| G-SEN VOL (V)                 | Voltage supplied to G-sensor                                          |
| BRK FLD PRESS (bar)           | Fluid pressure recognized by E-SUS control unit when brake is applied |
| STP LAMP SW (On/Off)          | Brake pedal operation status recognized by E-SUS control unit         |
| MODE SW (On/Off)              | E-SUS mode lamp condition                                             |
| FAIL MODE SIG (On/Off)        | E-SUS control unit is in fail-safe status.                            |
| CONTROL MODE (AUTO/SPORT)     | Each control mode status<br>AUTO: AUTO mode<br>SPORT: SPORT mode      |

# ACTIVE TEST CAUTION:

• Always perform while the vehicle is stopped.

# **DIAGNOSIS SYSTEM (E-SUS CONTROL UNIT)**

#### < SYSTEM DESCRIPTION >

# • Always check shock absorber actuator if DTC is detected using the shock absorber actuator active test.

#### Shock absorber actuator

The control signal from CONSULT forces activation of the shock absorber actuator. The check can be performed by confirming the operation noise.

| Test item                    | Display Itom         | Display                                        |    |
|------------------------------|----------------------|------------------------------------------------|----|
|                              | Display item         | Operation half cycle                           | C  |
|                              | FRONT RIGHT ACTUATOR |                                                |    |
| SHOCK ABSORB-<br>ER ACTUATOR | FRONT LEFT ACTUATOR  | 0.1 seconds – 1 second (cycles in 0.1 seconds) |    |
|                              | REAR RIGHT ACTUATOR  |                                                | D  |
|                              | REAR LEFT ACTUATOR   |                                                |    |
|                              | FOUR WHEEL ACTUATOR  |                                                | 00 |

• Mode lamp

The control signal from CONSULT forces activation of the mode lamp (ON/OFF) for check.

|           |              | Dis       | isplay     |   |
|-----------|--------------|-----------|------------|---|
| Test item | Display Item | Illuminat | ion status |   |
|           |              | ON        | OFF        | C |
| MODE LAMP | SPORT        | ON        | OFF        |   |

Н

J

Κ

L

Μ

Ν

Ο

Ρ

А

В

# DTC/CIRCUIT DIAGNOSIS C1D01 VEHICLE SPEED SIGNAL

#### Description

INFOID:000000007512483

The vehicle speed signal is transmitted from the ABS actuator and electric unit (control unit) to E-SUS control unit via CAN communication.

# DTC Logic

INFOID:000000007512484

### DTC DETECTION LOGIC

| DTC   | Display Item      | Malfunction detected condition                                                                                                    | Possible causes                                                                                                    |
|-------|-------------------|----------------------------------------------------------------------------------------------------|----------------------------------------------------------------------------------------------------|
| C1D01 | VEHICLE SPEED SIG | <ul> <li>A malfunction is detected in the vehicle speed<br/>signal output from the ABS actuator and electric<br/>unit (control unit) to CAN communication.</li> <li>No transmission of vehicle speed signal from the<br/>ABS actuator and electric unit (control unit).</li> </ul> | <ul> <li>Harness or connector<br/>(CAN communication<br/>line)</li> <li>ABS actuator and<br/>electric unit (control<br/>unit)</li> <li>E-SUS control unit</li> <li>Battery low voltage</li> </ul> |

# DTC REPRODUCTION PROCEDURE

#### CAUTION:

If the CAN signal "Unavailable" or "Broken" is received while the battery voltage is in the low (between 6 V and 9 V) condition, and when intending to perform another self-diagnosis operation to record the DTC history, always start the procedure after checking that the battery voltage is within the specified normal value.

**1.**CHECK E-SUS CONTROL UNIT SIGNAL

#### With CONSULT

- 1. Start the engine.
  - CAUTION:

#### Always hold the vehicle stopped.

- 2. Select "DATA MONITOR" of "E-SUS".
- 3. Check the value of "IGN" on "DATA MONITOR" screen.

Is the value in "DATA MONITOR" "between 6 V and 9 V" or more?

#### YES >> GO TO 2.

- NO >> Perform the diagnosis for the charging system. Refer to CHG-16, "Symptom Table".
- 2. DTC REPRODUCTION PROCEDURE

#### With CONSULT

Perform "E-SUS" self-diagnosis.

#### Is DTC "C1D01" detected?

YES >> Proceed to diagnosis procedure. Refer to <u>SCS-12, "Diagnosis Procedure"</u>.

NO >> INSPECTION ĔND

#### Diagnosis Procedure

INFOID:000000007512485

#### **1.** PERFORM SELF-DIAGNOSIS OF ABS ACTUATOR AND ELECTRIC UNIT (CONTROL UNIT)

#### With CONSULT

Perform "ABS" self-diagnosis.

#### Is DTC detected?

YES >> Check the detected DTC items.

NO >> GO TO 2.

2.PERFORM SELF-DIAGNOSIS

#### With CONSULT

# **C1D01 VEHICLE SPEED SIGNAL**

< DTC/CIRCUIT DIAGNOSIS >

Perform "E-SUS" self-diagnosis.

Is another DTC detected?

YES >> Check the detected DTC items. Refer to <u>SCS-53, "DTC Index"</u>.

NO >> GO TO 3.

3. CHECK INFORMATION

#### With CONSULT

- 1. Select "DATA MONITOR" of "E-SUS".
- 2. Check the "VEHICLE SPEED" of "DATA MONITOR" screen. Refer to SCS-49, "Reference Value".

Is each data within standard values?

- YES >> Check pin terminal and connection of each harness connector for damage or loose connection. D Repair or replace error-detected parts.
- NO >> Replace E-SUS control unit. Refer to <u>SCS-56, "Exploded View"</u>.

SCS

F

Н

J

Κ

L

Μ

Ν

0

Ρ

А

В

С

#### < DTC/CIRCUIT DIAGNOSIS >

# C1D03 STEERING ANGLE SENSOR

#### Description

INFOID:000000007512486

The steering angle signal is transmitted from the steering angle sensor to E-SUS control unit via CAN communication.

#### DTC Logic

INFOID:000000007512487

#### DTC DETECTION LOGIC

| DTC   | Display Item       | Malfunction detected condition                                                                                                    | Possible causes                                                                                                    |
|-------|--------------------|----------------------------------------------------------------------------------------------------|----------------------------------------------------------------------------------------------------|
| C1D03 | ST ANGLE SPEED SIG | <ul> <li>A malfunction is detected in the steering angle<br/>sensor signal output from the steering angle sen-<br/>sor to CAN communication.</li> <li>No transmission of the steering angle signal from<br/>the steering angle sensor.</li> </ul> | <ul> <li>Harness or connector<br/>(CAN communication<br/>line)</li> <li>Steering angle sensor</li> <li>E-SUS control unit</li> <li>Battery low voltage</li> </ul> |

#### DTC REPRODUCTION PROCEDURE

#### CAUTION:

If the CAN signal "Unavailable" or "Broken" is received while the battery voltage is in the low (between 6 V and 9 V) condition, and when intending to perform another self-diagnosis operation to record the DTC history, always start the procedure after checking that the battery voltage is within the specified normal value.

**1.**CHECK E-SUS CONTROL UNIT SIGNAL

#### With CONSULT

Start the engine.
 CAUTION:

Always hold the vehicle stopped.

- 2. Select "DATA MONITOR" of "E-SUS".
- 3. Check the value of "IGN" on "DATA MONITOR" screen.

Is the value in "DATA MONITOR" "between 6 V and 9 V" or more?

- YES >> GO TO 2.
- NO >> Perform the diagnosis for the charging system. Refer to CHG-16, "Symptom Table".

#### 2. DTC REPRODUCTION PROCEDURE

#### With CONSULT

Perform "E-SUS" self-diagnosis.

Is DTC "C1D03" detected?

- YES >> Proceed to diagnosis procedure. Refer to <u>SCS-14, "Diagnosis Procedure"</u>.
- NO >> INSPECTION END

#### **Diagnosis** Procedure

INFOID:000000007512488

#### **1.**PERFORM SELF-DIAGNOSIS OF ABS ACTUATOR AND ELECTRIC UNIT (CONTROL UNIT)

#### With CONSULT

Perform "ABS" self-diagnosis.

#### Is DTC detected?

YES >> Check the detected DTC items.

NO >> GO TO 2.

2. PERFORM SELF-DIAGNOSIS

With CONSULT
 Perform "E-SUS" self-diagnosis.

Is another DTC detected?

YES >> Check the detected DTC items. Refer to <u>SCS-53, "DTC Index"</u>.

# **C1D03 STEERING ANGLE SENSOR**

< DTC/CIRCUIT DIAGNOSIS >

| NO >> GO TO 3.                                                                                                    |   |
|----------------------------------------------------------------------------------------------------|---|
| 3. CHECK INFORMATION                                                                                                    | А |
| <ul> <li>With CONSULT</li> <li>Select "DATA MONITOR" of "E-SUS".</li> <li>Check "ST ANGLE SIG" of "DATA MONITOR" screen. Refer to <u>SCS-49, "Reference Value"</u>.</li> </ul> | В |
| Is each data within standard values?                                                                                                    |   |
| YES >> Check pin terminal and connection of each harness connector for damage or loose connection.<br>Repair or replace error-detected parts.                                  | С |
| NO >> Replace E-SUS control unit. Refer to <u>SCS-56. "Exploded View"</u> .                                                                                                    |   |
|                                                                                                    | D |

SCS

F

G

Н

J

Κ

L

Μ

Ν

Ο

Ρ

#### < DTC/CIRCUIT DIAGNOSIS >

# C1D05 TORQUE SIGNAL

#### Description

INFOID:000000007512489

#### The required torque signal is transmitted from ECM to E-SUS control unit via CAN communication.

#### DTC Logic

INFOID:000000007512490

#### DTC DETECTION LOGIC

| DTC   | Display Item  | Malfunction detected condition                          | Possible causes                                                                                                    |
|-------|---------------|---------------------------------------------------------|----------------------------------------------------------------------------------------------------|
| C1D05 | REQST TRQ SIG | No transmission of the required torque signal from ECM. | <ul> <li>Harness or connector<br/>(CAN communication<br/>line)</li> <li>ECM</li> <li>E-SUS control unit</li> <li>Battery low voltage</li> </ul> |

#### DTC REPRODUCTION PROCEDURE

#### **CAUTION:**

If the CAN signal "Unavailable" or "Broken" is received while the battery voltage is in the low (between 6 V and 9 V) condition, and when intending to perform another self-diagnosis operation to record the DTC history, always start the procedure after checking that the battery voltage is within the specified normal value.

**1.**CHECK E-SUS CONTROL UNIT SIGNAL

#### () With CONSULT

- Start the engine.
   CAUTION:
   Always hold the vehicle stopped.
- Select "DATA MONITOR" of "E-SUS".
- 3. Check the value of "IGN" on "DATA MONITOR" screen.

Is the value in "DATA MONITOR" "between 6 V and 9 V" or more?

YES >> GO TO 2.

NO >> Perform the diagnosis for the charging system. Refer to CHG-16, "Symptom Table".

2.DTC REPRODUCTION PROCEDURE

#### With CONSULT

Perform "E-SUS" self-diagnosis.

Is DTC "C1D05" detected?

YES >> Proceed to diagnosis procedure. Refer to <u>SCS-16, "Diagnosis Procedure"</u>.

NO >> INSPECTION END

#### Diagnosis Procedure

INFOID:000000007512491

**1.**PERFORM SELF-DIAGNOSIS OF ECM

#### With CONSULT

Perform "ENGINE" self-diagnosis.

Is DTC detected?

YES >> Check the detected DTC items.

NO >> GO TO 2.

2. PERFORM SELF-DIAGNOSIS

#### With CONSULT

Perform "E-SUS" self-diagnosis.

Is another DTC detected?

YES >> Check the detected DTC items. Refer to <u>SCS-53, "DTC Index"</u>.

NO >> GO TO 3.

Revision: 2011 August

#### **C1D05 TORQUE SIGNAL**

< DTC/CIRCUIT DIAGNOSIS >

# **3.**CHECK INFORMATION

#### **With CONSULT**

- 1. Select "DATA MONITOR" of "E-SUS".
- Check "REQUESTED TRQ" of "DATA MONITOR" screen. Refer to <u>SCS-49, "Reference Value"</u>. <u>Is each data within standard values?</u>
- YES >> Check pin terminal and connection of each harness connector for damage or loose connection. Repair or replace the error-detected parts.
- NO >> Replace E-SUS control unit. Refer to <u>SCS-56, "Exploded View"</u>.

D

А

В

С

F

Н

J

Κ

L

Μ

Ν

Ο

Ρ

#### < DTC/CIRCUIT DIAGNOSIS >

# C1D07 STOP LAMP SWITCH

#### Description

INFOID:000000007512492

The stop lamp switch signal is transmitted from the ABS actuator and electric unit (control unit) to E-SUS control unit via CAN communication.

#### DTC Logic

INFOID:000000007512493

#### DTC DETECTION LOGIC

| DTC   | Display Item     | Malfunction detected condition                                                                     | Possible causes                                                                                                    |
|-------|------------------|----------------------------------------------------------------------------------------------------|----------------------------------------------------------------------------------------------------|
| C1D07 | STOP LAMP SW SIG | No transmission of stop lamp switch signal from the ABS actuator and electric unit (control unit). | <ul> <li>Harness or connector<br/>(CAN communication<br/>line)</li> <li>ABS actuator and<br/>electric unit (control<br/>unit)</li> <li>E-SUS control unit</li> <li>Battery low voltage</li> </ul> |

#### DTC REPRODUCTION PROCEDURE

#### **CAUTION:**

2.

If the CAN signal "Unavailable" or "Broken" is received while the battery voltage is in the low (between 6 V and 9 V) condition, and when intending to perform another self-diagnosis operation to record the DTC history, always start the procedure after checking that the battery voltage is within the specified normal value.

**1.**CHECK E-SUS CONTROL UNIT SIGNAL

#### With CONSULT

 Start the engine.
 CAUTION: Always hold the vehicle stopped.

Select "DATA MONITOR" of "E-SUS".

3. Check the value of "IGN" on "DATA MONITOR" screen.

Is the value in "DATA MONITOR" "between 6 V and 9 V" or more?

YES >> GO TO 2.

NO >> Perform the diagnosis for the charging system. Refer to CHG-16. "Symptom Table".

2.DTC REPRODUCTION PROCEDURE

#### With CONSULT

Perform "E-SUS" self-diagnosis.

Is DTC "C1D07" detected?

YES >> Proceed to diagnosis procedure. Refer to <u>SCS-18, "Diagnosis Procedure"</u>.

NO >> INSPECTION END

#### Diagnosis Procedure

INFOID:000000007512494

#### **1.**PERFORM SELF-DIAGNOSIS OF ABS ACTUATOR AND ELECTRIC UNIT (CONTROL UNIT)

#### With CONSULT

Perform "ABS" self-diagnosis.

#### Is DTC detected?

YES >> Check the detected DTC items.

NO >> GO TO 2.

2. PERFORM SELF-DIAGNOSIS

#### With CONSULT

Perform "E-SUS" self-diagnosis.

# **C1D07 STOP LAMP SWITCH**

| < DTC/CIRCUIT DIAGNOSIS >                                                                                                    |   |
|----------------------------------------------------------------------------------------------------|---|
| Is another DTC detected?                                                                                                    |   |
| <ul> <li>YES &gt;&gt; Check the detected DTC items. Refer to <u>SCS-53, "DTC Index"</u>.</li> <li>NO &gt;&gt; GO TO 3.</li> </ul>                  | А |
| 3. CHECK INFORMATION                                                                                                    | В |
|                                                                                                    |   |
| 1. Select "DATA MONITOR" of "E-SUS".                                                                                                    |   |
| <ol><li>Check "STP LAMP SW" of "DATA MONITOR". Refer to <u>SCS-49, "Reference Value"</u>.</li></ol>                                                | C |
| Is each data within standard values?                                                                                                    | C |
| YES >> Check pin terminal and connection of each harness connector for damage or loose connections.<br>Repair or replace the error-detected parts. |   |
| NO >> Replace E-SUS control unit. Refer to <u>SCS-56. "Exploded View"</u> .                                                                        | D |

SCS

F

G

Н

J

Κ

L

Μ

Ν

Ο

Ρ

#### C1D09 BRAKE FLUID PRESSURE SIGNAL

#### < DTC/CIRCUIT DIAGNOSIS >

# C1D09 BRAKE FLUID PRESSURE SIGNAL

#### Description

INFOID:000000007512495

The brake pressure control signal is transmitted from the ABS actuator and electric unit (control unit) to E-SUS control unit via CAN communication.

#### DTC Logic

INFOID:000000007512496

#### DTC DETECTION LOGIC

| DTC   | Display Item      | Malfunction detected condition                                                                                                    | Possible causes                                                                                                    |
|-------|-------------------|----------------------------------------------------------------------------------------------------|----------------------------------------------------------------------------------------------------|
| C1D09 | BRK FLD PRESS SIG | <ul> <li>A malfunction is detected in the brake pressure control signal output from the ABS actuator and electric unit (control unit) to CAN communication.</li> <li>No transmission of brake pressure control signal from the ABS actuator and electric unit (control unit).</li> </ul> | <ul> <li>Harness or connector<br/>(CAN communication<br/>line)</li> <li>ABS actuator and<br/>electric unit (control<br/>unit)</li> <li>E-SUS control unit</li> <li>Battery low voltage</li> </ul> |

#### DTC REPRODUCTION PROCEDURE

#### **CAUTION:**

2.

If the CAN signal "Unavailable" or "Broken" is received while the battery voltage is in the low (between 6 V and 9 V) condition, and when intending to perform another self-diagnosis operation to record the DTC history, always start the procedure after checking that the battery voltage is within the specified normal value.

**1.**CHECK E-SUS CONTROL UNIT SIGNAL

#### With CONSULT

Start the engine.
 CAUTION:
 Always hold the

Always hold the vehicle stopped. Select "DATA MONITOR" of "E-SUS".

3. Check the value of "IGN" on "DATA MONITOR" screen.

Is the value in "DATA MONITOR" "between 6 V and 9 V" or more?

YES >> GO TO 2.

NO >> Perform the diagnosis for the charging system. Refer to CHG-16. "Symptom Table".

2.DTC REPRODUCTION PROCEDURE

#### With CONSULT

Perform "E-SUS" self-diagnosis.

Is DTC "C1D09" detected?

YES >> Proceed to diagnosis procedure. Refer to <u>SCS-20, "Diagnosis Procedure"</u>.

NO >> INSPECTION END

#### Diagnosis Procedure

INFOID:000000007512497

#### **1.**PERFORM SELF-DIAGNOSIS OF ABS ACTUATOR AND ELECTRIC UNIT (CONTROL UNIT)

#### With CONSULT

Perform "ABS" self-diagnosis.

#### Is DTC detected?

YES >> Check the detected DTC items.

NO >> GO TO 2.

2. PERFORM SELF-DIAGNOSIS

#### With CONSULT

Perform "E-SUS" self-diagnosis.

# C1D09 BRAKE FLUID PRESSURE SIGNAL

< DTC/CIRCUIT DIAGNOSIS >

| YES<br>NO | >> Check the detected DTC items. Refer to <u>SCS-53, "DTC Index"</u> . >> GO TO 3. | А |
|-----------|------------------------------------------------------------------------------------|---|
| 3.снес    | CK INFORMATION                                                                     |   |

#### () With CONSULT

1. Select "DATA MONITOR" of "E-SUS".

2. Check "BRK FLD PRESS" of "DATA MONITOR" screen. Refer to SCS-49, "Reference Value".

#### Is each data within standard values?

| YES | >> Check pin terminal and connection of each harness connector for damage or loose connections. |
|-----|-------------------------------------------------------------------------------------------------|
|     | Repair or replace error-detected parts.                                                         |

NO >> Replace E-SUS control unit. Refer to <u>SCS-56, "Exploded View"</u>.

SCS

F

G

Н

J

Κ

L

Μ

Ν

Ο

Ρ

В

С

D

#### **C1D0B FRONT WHEEL VERTICAL G SENSOR**

#### < DTC/CIRCUIT DIAGNOSIS >

# C1D0B FRONT WHEEL VERTICAL G SENSOR

#### Description

Detects the vertical G applied at vehicle front, and outputs it to E-SUS control unit in analog voltage.

DTC Logic

INFOID:000000007512499

INFOID:000000007512498

#### DTC DETECTION LOGIC

| DTC   | Display Item     | Malfunction detected condition                                                                                                    | Possible causes                                                                                                |
|-------|------------------|----------------------------------------------------------------------------------------------------|----------------------------------------------------------------------------------------------------|
| C1D0B | FL WHL VER G-SEN | <ul> <li>A malfunction occurs in the output voltage from<br/>the front LH wheel vertical G sensor.</li> <li>A malfunction occurs in the supply voltage to the<br/>front LH wheel vertical G sensor.</li> </ul> | <ul> <li>Harness or connector</li> <li>Front wheel LH vertical G sensor</li> <li>E-SUS control unit</li> </ul> |

#### DTC REPRODUCTION PROCEDURE

#### **1.**DTC REPRODUCTION PROCEDURE

#### (P)With CONSULT

- Turn the ignition switch OFF to ON. 1.
- Perform "E-SUS" self-diagnosis. 2.

#### Is DTC "C1D0B" detected?

- YES >> Proceed to diagnosis procedure. Refer to SCS-22, "Diagnosis Procedure".
- NO >> INSPECTION END

#### **Diagnosis** Procedure

#### **1.**CHECK FRONT LH WHEEL VERTICAL G SENSOR

Check front LH wheel vertical G sensor for damage, disconnection or looseness.

Is the inspection result normal?

YES >> GO TO 2.

NO >> Repair or replace front LH wheel vertical sensor. Then perform the self-diagnosis.

2 . CHECK FRONT LH WHEEL VERTICAL G SENSOR HARNESS

- Disconnect the E-SUS control unit harness connector and front LH wheel vertical G sensor harness con-1. nector.
- Check the continuity between the E-SUS control unit harness connector and front LH wheel vertical G 2. sensor harness connector.

| E-SUS control unit |          | Front LH wheel vertical G sensor |          | Continuity |
|--------------------|----------|----------------------------------|----------|------------|
| Connector          | Terminal | Connector                        | Terminal | Continuity |
|                    | 27       |                                  | 1        |            |
| B38                | 10       | E86                              | 2        | Existed    |
|                    | 26       |                                  | 3        |            |

#### Is the inspection result normal?

YES >> GO TO 3.

NO >> Repair or replace the malfunctioning harness or connector.

#### ${ m 3.}$ CHECK FRONT LH WHEEL VERTICAL G SENSOR POWER SUPPLY CIRCUIT

Connect the E-SUS control unit harness connector. 1.

Turn the ignition switch ON. 2. CAUTION:

#### Never start the engine.

Check the voltage between front LH wheel vertical G sensor harness connector.

#### **SCS-22**

INFOID:000000007512500

# C1D0B FRONT WHEEL VERTICAL G SENSOR

#### < DTC/CIRCUIT DIAGNOSIS >

| Front Lt                                                                                                    | H wheel vertical G s                                       | ensor                               |                                                                           | A                           |
|----------------------------------------------------------------------------------------------------|------------------------------------------------------------|-------------------------------------|---------------------------------------------------------------------------|-----------------------------|
| Connector                                                                                                    | Term                                                       | inal                                | voitage                                                                   |                             |
| E86                                                                                                    | 1                                                          | 3                                   | Approx. 4.75 – 5.25 V                                                     | В                           |
| Is the inspection real<br>YES >> GO TC<br>NO >> Replac<br><b>4.</b> PERFORM DAT                                             | <u>sult normal?</u><br>94.<br>e E-SUS contro<br>A MONITOR  | l unit. Refer to                    | SCS-56, "Exploded View".                                                  | C                           |
| <ul> <li>With CONSULT</li> <li>Connect the from</li> <li>Start the engine</li> <li>Select "DATA Note: 100 (2000)</li> </ul> | ont LH wheel ver<br>e.<br>//ONITOR" of "E                  | rtical G sensor<br>-SUS".           | harness connector.                                                        | D                           |
| <ol> <li>Select "FL WH</li> <li>Drive the vehic</li> </ol>                                                                  | L G-SEN VOL" a<br>le and check wh                          | and "G-SEN Ve<br>bether it is with  | DL" of "DATA MONITOR".<br>n the following range.                          | SC                          |
| FL WHL G-<br>G-SEN VOI                                                                                                    | SEN VOL<br>-                                               | : Approx. 0.5<br>: Approx. 4.75     | – 4.5 V<br>5 – 5.25 V                                                     | F                           |
| Is the inspection re<br>YES >> Check<br>NO >> Replac                                                                        | <u>sult normal?</u><br>pin terminal and<br>e front LH whee | l connection of<br>I vertical G sei | each harness connector for dam<br>nsor. Refer to <u>SCS-58. "Explodec</u> | age or loose connections. G |
|                                                                                                    |                                                            |                                     |                                                                           | Н                           |
|                                                                                                    |                                                            |                                     |                                                                           | I                           |
|                                                                                                    |                                                            |                                     |                                                                           | J                           |
|                                                                                                    |                                                            |                                     |                                                                           | K                           |
|                                                                                                    |                                                            |                                     |                                                                           | L                           |
|                                                                                                    |                                                            |                                     |                                                                           | M                           |
|                                                                                                    |                                                            |                                     |                                                                           | Ν                           |
|                                                                                                    |                                                            |                                     |                                                                           | 0                           |
|                                                                                                    |                                                            |                                     |                                                                           | P                           |
|                                                                                                    |                                                            |                                     |                                                                           |                             |

#### **C1D0C FRONT WHEEL VERTICAL G SENSOR**

#### < DTC/CIRCUIT DIAGNOSIS >

# C1D0C FRONT WHEEL VERTICAL G SENSOR

#### Description

Detects the vertical G applied at vehicle front, and outputs it to E-SUS control unit in analog voltage.

DTC Logic

INFOID:000000007512502

INFOID:000000007512501

#### DTC DETECTION LOGIC

| DTC   | Display Item     | Malfunction detected condition                                                                                                    | Possible causes                                                                                                |
|-------|------------------|----------------------------------------------------------------------------------------------------|----------------------------------------------------------------------------------------------------|
| C1D0C | FR WHL VER G-SEN | <ul> <li>A malfunction occurs in the output voltage from<br/>the front RH wheel vertical G sensor.</li> <li>A malfunction occurs in the supply voltage to the<br/>front RH wheel vertical G sensor.</li> </ul> | <ul> <li>Harness or connector</li> <li>Front RH wheel vertical G sensor</li> <li>E-SUS control unit</li> </ul> |

#### DTC REPRODUCTION PROCEDURE

#### **1.**DTC REPRODUCTION PROCEDURE

#### With CONSULT

- Turn the ignition switch OFF to ON.
- 2. Perform "E-SUS" self-diagnosis.

#### Is DTC "C1D0C" detected?

- YES >> Proceed to diagnosis procedure. Refer to <u>SCS-24, "Diagnosis Procedure"</u>.
- NO >> INSPECTION END

#### Diagnosis Procedure

#### **1.**CHECK FRONT RH WHEEL VERTICAL G SENSOR

Check front RH wheel vertical G sensor for damage, disconnection or looseness.

Is the inspection result normal?

YES >> GO TO 2.

NO >> Repair or replace front RH wheel vertical sensor. Then perform the self-diagnosis.

2.CHECK FRONT RH WHEEL VERTICAL G SENSOR HARNESS

- 1. Disconnect the E-SUS control unit harness connector and front RH wheel vertical G sensor harness connector.
- 2. Check the continuity between the E-SUS control unit harness connector and front RH wheel vertical G sensor harness connector.

| E-SUS control unit |          | Front RH wheel vertical G sensor |          | Continuity |
|--------------------|----------|----------------------------------|----------|------------|
| Connector          | Terminal | Connector                        | Terminal | Continuity |
|                    | 27       |                                  | 1        |            |
| B38                | 24       | E84                              | 2        | Existed    |
|                    | 26       | -                                | 3        |            |

#### Is the inspection result normal?

YES >> GO TO 3.

NO >> Repair or replace the malfunctioning harness or connector.

#### 3.CHECK FRONT RH WHEEL VERTICAL G SENSOR POWER SUPPLY CIRCUIT

1. Connect the E-SUS control unit harness connector.

2. Turn the ignition switch ON. CAUTION:

#### Never start the engine.

3. Check the voltage between front RH wheel vertical G sensor harness connector.

#### SCS-24

INFOID:000000007512503

# C1D0C FRONT WHEEL VERTICAL G SENSOR

#### < DTC/CIRCUIT DIAGNOSIS >

| Front R                                                                                                    | H wheel vertical G                                         | sensor                               |                                                                                                    | A          |
|----------------------------------------------------------------------------------------------------|------------------------------------------------------------|--------------------------------------|----------------------------------------------------------------------------------------------------|------------|
| Connector                                                                                                    | Ter                                                        | minal                                | Voltage                                                                                                    |            |
| E84                                                                                                    | 1                                                          | 3                                    | Approx. 4.75 – 5.25 V                                                                                                    | В          |
| Is the inspection re<br>YES >> GO TO<br>NO >> Replac<br>4.PERFORM DAT                                                                             | <u>sult normal?</u><br>) 4.<br>ce E-SUS contr<br>A MONITOR | ol unit. Refer to                    | SCS-56. "Exploded View".                                                                                                    | С          |
| <ul> <li>With CONSULT</li> <li>Connect the from the engining</li> <li>Start the engining</li> <li>Select "DATA Not start the engining"</li> </ul> | ont RH wheel v<br>e.<br>MONITOR" of "I                     | ertical G senso<br>E-SUS".           | r harness connector.                                                                                                    | D          |
| <ol> <li>Select "FR WH</li> <li>Drive the vehic</li> </ol>                                                                                        | IL G-SEN VOL'<br>cle and check w                           | ' and "G-SEN V<br>hether it is with  | /OL" of "DATA MONITOR".<br>hin the following range.                                                                             | SC         |
| FR WHL G                                                                                                    | -SEN VOL                                                   | : Approx. 0.5                        | – 4.5 V                                                                                                    | F          |
| G-SEN VO                                                                                                    | L                                                          | : Approx. 4.7                        | 5 – 5.25 V                                                                                                    |            |
| Is the inspection re<br>YES >> Check<br>NO >> Replace                                                                                             | sult normal?<br>pin terminal an<br>ce front RH whe         | d connection of<br>eel vertical G se | f each harness connector for damage or loose connector for damage or loose connector. Refer to <u>SCS-58, "Exploded View"</u> . | ections. G |
|                                                                                                    |                                                            |                                      |                                                                                                    | Н          |
|                                                                                                    |                                                            |                                      |                                                                                                    |            |
|                                                                                                    |                                                            |                                      |                                                                                                    | I          |
|                                                                                                    |                                                            |                                      |                                                                                                    |            |
|                                                                                                    |                                                            |                                      |                                                                                                    | J          |
|                                                                                                    |                                                            |                                      |                                                                                                    |            |
|                                                                                                    |                                                            |                                      |                                                                                                    | K          |
|                                                                                                    |                                                            |                                      |                                                                                                    |            |
|                                                                                                    |                                                            |                                      |                                                                                                    | L          |
|                                                                                                    |                                                            |                                      |                                                                                                    |            |
|                                                                                                    |                                                            |                                      |                                                                                                    | Μ          |
|                                                                                                    |                                                            |                                      |                                                                                                    |            |
|                                                                                                    |                                                            |                                      |                                                                                                    | Ν          |
|                                                                                                    |                                                            |                                      |                                                                                                    |            |
|                                                                                                    |                                                            |                                      |                                                                                                    | 0          |
|                                                                                                    |                                                            |                                      |                                                                                                    |            |
|                                                                                                    |                                                            |                                      |                                                                                                    | Р          |
|                                                                                                    |                                                            |                                      |                                                                                                    |            |

#### C1D0D FRONT BODY VERTICAL G SENSOR

#### < DTC/CIRCUIT DIAGNOSIS >

# C1D0D FRONT BODY VERTICAL G SENSOR

#### Description

Detects the vertical G applied at vehicle front, and outputs it to E-SUS control unit in analog voltage.

DTC Logic

INFOID:000000007512505

INFOID:000000007512504

#### DTC DETECTION LOGIC

| DTC   | Display Item     | Malfunction detected condition                                                                                                    | Possible causes                                                                                                   |
|-------|------------------|----------------------------------------------------------------------------------------------------|----------------------------------------------------------------------------------------------------|
| C1D0D | FL BDY VER G-SEN | <ul> <li>A malfunction occurs in the output voltage from<br/>the front LH body vertical G sensor.</li> <li>A malfunction occurs in the supply voltage to the<br/>front LH body vertical G sensor.</li> </ul> | <ul> <li>Harness or connector</li> <li>Front body LH vertical<br/>G sensor</li> <li>E-SUS control unit</li> </ul> |

#### DTC REPRODUCTION PROCEDURE

#### 1.DTC REPRODUCTION PROCEDURE

#### (P)With CONSULT

- Turn the ignition switch OFF to ON. 1.
- Perform "E-SUS" self-diagnosis. 2.

#### Is DTC "C1D0D" detected?

- YES >> Proceed to diagnosis procedure. Refer to SCS-26, "Diagnosis Procedure".
- NO >> INSPECTION END

#### **Diagnosis** Procedure

#### 1.CHECK FRONT LH BODY VERTICAL G SENSOR

Check front LH body vertical G sensor for damage, disconnection or looseness.

Is the inspection result normal?

YES >> GO TO 2.

NO >> Repair or replace front LH body vertical sensor. Then perform the self-diagnosis.

2.CHECK FRONT LH BODY VERTICAL G SENSOR HARNESS

- Disconnect the E-SUS control unit harness connector and front LH body vertical G sensor harness con-1. nector.
- Check the continuity between the E-SUS control unit harness connector and front LH body vertical G sen-2. sor harness connector.

| E-SUS control unit |          | Front LH body vertical G sensor |          | Continuity |
|--------------------|----------|---------------------------------|----------|------------|
| Connector          | Terminal | Connector                       | Terminal | Continuity |
|                    | 27       |                                 | 1        |            |
| B38                | 12       | E39                             | 2        | Existed    |
|                    | 26       |                                 | 3        |            |

#### Is the inspection result normal?

YES >> GO TO 3.

NO >> Repair or replace the malfunctioning harness or connector.

#### ${ m 3.}$ check front LH body vertical G sensor power supply circuit

Connect the E-SUS control unit harness connector. 1.

Turn the ignition switch ON. 2. CAUTION:

#### Never start the engine.

Check the voltage between front LH body vertical G sensor harness connector.

#### **SCS-26**

INFOID:000000007512506

# C1D0D FRONT BODY VERTICAL G SENSOR

#### < DTC/CIRCUIT DIAGNOSIS >

| Front L                                                                                                    | H body vertical G s                                             | ensor                                       | No los se                                                         | A                             |
|----------------------------------------------------------------------------------------------------|-----------------------------------------------------------------|---------------------------------------------|-------------------------------------------------------------------|-------------------------------|
| Connector                                                                                                    | Tern                                                            | ninal                                       | voitage                                                           |                               |
| E39                                                                                                    | 1                                                               | 3                                           | Approx. 4.75 – 5.25 V                                             | В                             |
| Is the inspection real<br>YES >> GO TO<br>NO >> Replac<br>4.PERFORM DAT                                                         | <u>sult normal?</u><br>4.<br>e E-SUS contro<br>A MONITOR        | l unit. Refer to                            | SCS-56, "Exploded View".                                          | С                             |
| <ul> <li>With CONSULT</li> <li>Connect the from</li> <li>Start the engine</li> <li>Select "DATA Note: Select "FL BDY</li> </ul> | ont LH body ver<br>e.<br>4ONITOR" of "E<br>4 G-SEN VOL" a       | tical G sensor h<br>-SUS".<br>and "G-SEN VC | arness connector.<br>DL" of "DATA MONITOR".                       | D                             |
| 5. Drive the vehic                                                                                                    | le and check wh                                                 | nether it is withi                          | n the following range.                                            |                               |
| FL BDY G-                                                                                                    | SEN VOL                                                         | : Approx. 0.5                               | - 4.5 V<br>5 25 V                                                 | F                             |
| Is the inspection re<br>YES >> Check<br>NO >> Replac                                                                            | -<br><u>sult normal?</u><br>pin terminal and<br>e front LH body | d connection of<br>vertical G sense         | each harness connector for<br>sor. Refer to <u>SCS-57, "Explo</u> | damage or loose connection. G |
|                                                                                                    |                                                                 |                                             |                                                                   | Н                             |
|                                                                                                    |                                                                 |                                             |                                                                   | I                             |
|                                                                                                    |                                                                 |                                             |                                                                   | J                             |
|                                                                                                    |                                                                 |                                             |                                                                   | K                             |
|                                                                                                    |                                                                 |                                             |                                                                   | L                             |
|                                                                                                    |                                                                 |                                             |                                                                   | M                             |
|                                                                                                    |                                                                 |                                             |                                                                   | Ν                             |
|                                                                                                    |                                                                 |                                             |                                                                   | 0                             |
|                                                                                                    |                                                                 |                                             |                                                                   | P                             |
|                                                                                                    |                                                                 |                                             |                                                                   |                               |

#### **C1D10 FRONT BODY VERTICAL G SENSOR**

#### < DTC/CIRCUIT DIAGNOSIS >

# C1D10 FRONT BODY VERTICAL G SENSOR

#### Description

Detects the vertical G applied at vehicle front, and outputs it to E-SUS control unit in analog voltage.

DTC Logic

INFOID:000000007512508

INFOID:000000007512509

INFOID:000000007512507

#### DTC DETECTION LOGIC

| DTC   | Display Item     | Malfunction detected condition                                                                                                    | Possible causes                                                                                                   |
|-------|------------------|----------------------------------------------------------------------------------------------------|----------------------------------------------------------------------------------------------------|
| C1D10 | F VERTICAL G-SEN | <ul> <li>A malfunction occurs in the output voltage from<br/>the front RH body vertical G sensor.</li> <li>A malfunction occurs in the supply voltage to the<br/>front RH body vertical G sensor.</li> </ul> | <ul> <li>Harness or connector</li> <li>Front body RH vertical<br/>G sensor</li> <li>E-SUS control unit</li> </ul> |

#### DTC REPRODUCTION PROCEDURE

#### **1.**DTC REPRODUCTION PROCEDURE

#### With CONSULT

- Turn the ignition switch OFF to ON.
- 2. Perform "E-SUS" self-diagnosis.

#### Is DTC "C1D10" detected?

- YES >> Proceed to diagnosis procedure. Refer to <u>SCS-28, "Diagnosis Procedure"</u>.
- NO >> INSPECTION END

#### Diagnosis Procedure

#### **1.**CHECK FRONT RH BODY VERTICAL G SENSOR

Check front RH body vertical G sensor for damage, disconnection or looseness.

Is the inspection result normal?

YES >> GO TO 2.

NO >> Repair or replace front RH body vertical sensor. Then perform the self-diagnosis.

2.CHECK FRONT RH BODY VERTICAL G SENSOR HARNESS

- 1. Disconnect the E-SUS control unit harness connector and front RH body vertical G sensor harness connector.
- 2. Check the continuity between the E-SUS control unit harness connector and front RH body vertical G sensor harness connector.

| E-SUS control unit |          | Front RH body vertical G sensor |          | Continuity |
|--------------------|----------|---------------------------------|----------|------------|
| Connector          | Terminal | Connector                       | Terminal | Continuity |
|                    | 27       |                                 | 1        |            |
| B38                | 11       | E20                             | 2        | Existed    |
|                    | 26       |                                 | 3        |            |

#### Is the inspection result normal?

YES >> GO TO 3.

NO >> Repair or replace the malfunctioning harness or connector.

#### ${ m 3.}$ check front RH body vertical G sensor power supply circuit

1. Connect the E-SUS control unit harness connector.

2. Turn the ignition switch ON. CAUTION:

#### Never start the engine.

3. Check the voltage between front RH body vertical G sensor harness connector.

#### SCS-28

# C1D10 FRONT BODY VERTICAL G SENSOR

#### < DTC/CIRCUIT DIAGNOSIS >

| Front F                                                                | RH body vertical G                                           | sensor                                        |                                                                                                    | А |
|------------------------------------------------------------------------|--------------------------------------------------------------|-----------------------------------------------|----------------------------------------------------------------------------------------------------|---|
| Connector                                                              | Ter                                                          | minal                                         |                                                                                                    |   |
| E20                                                                    | 1                                                            | 3                                             | Approx. 4.75 – 5.25 V                                                                                     | R |
| Is the inspection re<br>YES >> GO TO<br>NO >> Replace<br>4.PERFORM DA  | esult normal?<br>O 4.<br>ce E-SUS contr<br>TA MONITOR        | ol unit. Refer to                             | SCS-56. "Exploded View".                                                                                  | С |
| With CONSULT Connect the fr Start the engir Select "DATA Select "FR BD | -<br>ont RH body ve<br>ne.<br>MONITOR" of "<br>DY G-SEN VOL" | rtical G sensor h<br>E-SUS".<br>and "G-SEN VC | harness connector.                                                                                        | D |
| 5. Drive the vehic                                                     | cle and check w                                              | hether it is withi                            | in the following range.                                                                                   |   |
| FR BDY G<br>G-SEN VO                                                   | -SEN VOL<br>L                                                | : Approx. 0.5 -<br>: Approx. 4.75             | – 4.5 V<br>5 – 5.25 V                                                                                     | F |
| Is the inspection re<br>YES >> Check<br>NO >> Replace                  | esult normal?<br>c pin terminal an<br>ce front RH bod        | d connection of<br>y vertical G sens          | each harness connector for damage or loose connections.<br>sor. Refer to <u>SCS-57, "Exploded View"</u> . | G |
|                                                                        |                                                              |                                               |                                                                                                    | Η |
|                                                                        |                                                              |                                               |                                                                                                    | Ι |
|                                                                        |                                                              |                                               |                                                                                                    | J |
|                                                                        |                                                              |                                               |                                                                                                    | Κ |
|                                                                        |                                                              |                                               |                                                                                                    | L |
|                                                                        |                                                              |                                               |                                                                                                    | M |
|                                                                        |                                                              |                                               |                                                                                                    | Ν |
|                                                                        |                                                              |                                               |                                                                                                    | 0 |
|                                                                        |                                                              |                                               |                                                                                                    | Ρ |
|                                                                        |                                                              |                                               |                                                                                                    |   |

#### **C1D11 REAR VERTICAL G SENSOR**

#### < DTC/CIRCUIT DIAGNOSIS >

# C1D11 REAR VERTICAL G SENSOR

#### Description

Detects the vertical G applied at vehicle rear, and outputs it to E-SUS control unit in analog voltage.

DTC Logic

INFOID:000000007512511

INFOID:000000007512510

#### DTC DETECTION LOGIC

| DTC   | Display Item     | Malfunction detected condition                                                                                                    | Possible causes                                                                                               |
|-------|------------------|----------------------------------------------------------------------------------------------------|----------------------------------------------------------------------------------------------------|
| C1D11 | R VERTICAL G-SEN | <ul> <li>A malfunction occurs in the output voltage from<br/>the rear body vertical G sensor.</li> <li>A malfunction occurs in the supply voltage to the<br/>rear body vertical G sensor.</li> </ul> | <ul> <li>Harness or connector</li> <li>rear body vertical G<br/>sensor</li> <li>E-SUS control unit</li> </ul> |

#### DTC REPRODUCTION PROCEDURE

#### **1.**DTC REPRODUCTION PROCEDURE

#### With CONSULT

- 1. Turn the ignition switch OFF to ON.
- 2. Perform "E-SUS" self-diagnosis.

#### Is DTC "C1D11" detected?

- YES >> Proceed to diagnosis procedure. Refer to <u>SCS-30, "Diagnosis Procedure"</u>.
- NO >> INSPECTION END

#### Diagnosis Procedure

**1.**CHECK REAR BODY VERTICAL G SENSOR

Check rear body vertical G sensor for damage, disconnection or looseness.

Is the inspection result normal?

YES >> GO TO 2.

NO >> Repair or replace rear body vertical sensor. Then perform the self-diagnosis.

#### 2.CHECK REAR BODY VERTICAL G SENSOR HARNESS

- 1. Disconnect the E-SUS control unit harness connector and rear body vertical G sensor harness connector.
- 2. Check the continuity between the E-SUS control unit harness connector and rear body vertical G sensor harness connector.

| E-SUS control unit |          | Rear body vertical G sensor |          | Continuity |
|--------------------|----------|-----------------------------|----------|------------|
| Connector          | Terminal | Connector                   | Terminal | Continuity |
|                    | 30       |                             | 1        |            |
| B38                | 14       | B56                         | 2        | Existed    |
|                    | 25       |                             | 3        |            |

#### Is the inspection result normal?

YES >> GO TO 3.

NO >> Repair or replace the malfunctioning harness or connector.

#### 3.CHECK REAR BODY VERTICAL G SENSOR POWER SUPPLY CIRCUIT

- 1. Connect the E-SUS control unit harness connector.
- 2. Turn the ignition switch ON. CAUTION:

#### Never start the engine.

3. Check the voltage between rear body vertical G sensor harness connector.

INFOID:000000007512512

# **C1D11 REAR VERTICAL G SENSOR**

#### < DTC/CIRCUIT DIAGNOSIS >

| Rea                                                                                                    | ar body vertical G sen                                           | sor                                  |                                                                                                    | А   |
|----------------------------------------------------------------------------------------------------|------------------------------------------------------------------|--------------------------------------|----------------------------------------------------------------------------------------------------|-----|
| Connector                                                                                                    | Term                                                             | ninal                                | voltage                                                                                                |     |
| B56                                                                                                    | 1                                                                | 3                                    | Approx. 4.75 – 5.25 V                                                                                  | R   |
| Is the inspection i                                                                                                    | esult normal?                                                    |                                      |                                                                                                    | D   |
| YES >> GO T<br>NO >> Repla<br>4.PERFORM DA                                                                                                    | O 4.<br>ace E-SUS contro<br>ATA MONITOR                          | l unit. Refer to                     | SCS-56. "Exploded View".                                                                               | С   |
| With CONSUL<br>1. Connect the 1<br>2. Start the enginesity of the second second sec | T<br>rear body vertical<br>ne.<br>MONITOR" of "E                 | G sensor harne                       | less connector.                                                                                        | D   |
| <ol> <li>Select "R G-S</li> <li>Drive the veh</li> </ol>                                                                                                    | SEN VOL" and "G<br>icle and check wh                             | -SEN VOL" of "<br>nether it is withi | "DATA MONITOR".<br>in the following range.                                                             | SCS |
| R G-SEN                                                                                                    | VOL                                                              | : Approx. 0.5 -                      | – 4.5 V                                                                                                | F   |
| G-SEN V                                                                                                    | DL                                                               | : Approx. 4.75                       | 5 – 5.25 V                                                                                             |     |
| Is the inspection of<br>YES >> Chec<br>NO >> Repla                                                                                                    | <u>esult normal?</u><br>k pin terminal and<br>ace rear body vert | l connection of<br>tical G sensor. I | f each harness connector for damage or loose connections.<br>Refer to <u>SCS-59, "Exploded View"</u> . | G   |
|                                                                                                    |                                                                  |                                      |                                                                                                    | Н   |
|                                                                                                    |                                                                  |                                      |                                                                                                    | 11  |
|                                                                                                    |                                                                  |                                      |                                                                                                    | I   |
|                                                                                                    |                                                                  |                                      |                                                                                                    | J.  |
|                                                                                                    |                                                                  |                                      |                                                                                                    |     |
|                                                                                                    |                                                                  |                                      |                                                                                                    | K   |
|                                                                                                    |                                                                  |                                      |                                                                                                    | L   |
|                                                                                                    |                                                                  |                                      |                                                                                                    | M   |
|                                                                                                    |                                                                  |                                      |                                                                                                    | Ν   |
|                                                                                                    |                                                                  |                                      |                                                                                                    | 0   |

Ρ

#### < DTC/CIRCUIT DIAGNOSIS >

# C1D12 SHOCK ABSORBER ACTUATOR

#### Description

INFOID:000000007512513

Integrated into each the shock absorbers on wheels and opens or closes the orifice by moving the solenoid core vertically with the control current from E-SUS control unit to regulate the damping force.

#### DTC Logic

INFOID:000000007512514

#### DTC DETECTION LOGIC

| DTC   | Display Item    | Malfunction detected condition                                                      | Possible causes                                                                                                    |
|-------|-----------------|-------------------------------------------------------------------------------------|----------------------------------------------------------------------------------------------------|
| C1D12 | FR ACTUATOR SIG | An open or short circuit is detected in the front RH wheel shock absorber actuator. | <ul> <li>Harness or connector</li> <li>Malfunction of the front RH<br/>wheel shock absorber ac-<br/>tuator</li> <li>E-SUS control unit</li> </ul> |

#### DTC REPRODUCTION PROCEDURE

**1.**DTC REPRODUCTION PROCEDURE

#### With CONSULT

- 1. Start the engine and drive. Or select "E-SUS", "FRONT RIGHT ACTUATOR" of "ACTIVE TEST", and perform the active test. Refer to <u>SCS-10</u>, "CONSULT Function".
- 2. Perform "E-SUS" self-diagnosis.

#### Is DTC "C1D12" detected?

- YES >> Proceed to diagnosis procedure. Refer to <u>SCS-32, "Diagnosis Procedure"</u>.
- NO >> INSPECTION ĔND

#### **Diagnosis Procedure**

INFOID:000000007512515

# **1**.CHECK FRONT RH SHOCK ABSORBER ACTUATOR CIRCUIT (1)

- 1. Disconnect the E-SUS control unit harness connector.
- 2. Check the resistance between the E-SUS control unit harness connector.

| E-SUS c     | Posistanco |                 |
|-------------|------------|-----------------|
| Connector   | Terminal   | Resistance      |
| <b>B</b> 38 | 3          |                 |
| 530         | 2          | Approx. 0.03 32 |

Is the inspection result normal?

YES >> GO TO 3.

NO >> GO TO 2.

#### **2.**CHECK FRONT RH SHOCK ABSORBER ACTUATOR CIRCUIT (2)

- 1. Disconnect the front RH shock absorber actuator harness connector.
- Check the continuity between the E-SUS control unit harness connector and front RH shock absorber actuator harness connector.

| E-SUS control unit |          | Front RH shock absorber actuator |   | Continuity |
|--------------------|----------|----------------------------------|---|------------|
| Connector          | Terminal | Connector Terminal               |   | Continuity |
| D20                | 3        | E83                              | 1 | Existed    |
| D30                | 2        | E03                              | 2 | Existed    |

Is the inspection result normal?

YES >> GO TO 3.

NO >> Repair or replace the malfunctioning harness or connector.

#### SCS-32

# C1D12 SHOCK ABSORBER ACTUATOR

| < DTC/CIRCUIT DIAGNOSIS >                                                                                                    |        |
|----------------------------------------------------------------------------------------------------|--------|
| <b>3.</b> CHECK FRONT RH SHOCK ABSORBER ACTUATOR                                                                                                    | Δ      |
| Perform the front RH shock absorber actuator. Refer to SCS-33, "Component Inspection".                                                                                                    | $\cap$ |
| Is the inspection result normal?                                                                                                    |        |
| <ul> <li>YES &gt;&gt; GO TO 4.</li> <li>NO &gt;&gt; Replace the front RH shock absorber. Refer to <u>FSU-27, "Exploded View"</u>.</li> </ul>                                                                                                   | В      |
| 4. PERFORM DATA MONITOR                                                                                                    |        |
| With CONSULT                                                                                                    | С      |
| <ol> <li>Start the engine.</li> <li>Select "DATA MONITOR" of "E-SUS".</li> <li>Select "FR ACTUATOR CRNT" of "DATA MONITOR" screen.</li> <li>Drive the vehicle and check whether it is within the following range.</li> </ol>                   | D      |
| FR ACTUATOR CRNT : Approx 0.65 - 2.0.4                                                                                                    | 000    |
| Is the inspection result normal?                                                                                                    | 300    |
| YES       >> Check pin terminal and connection of each harness connector for damage or loose connections.<br>Repair or replace error-detected parts.         NO       >> Replace E-SUS control unit. Refer to <u>SCS-56, "Exploded View"</u> . | F      |
| Component Inspection                                                                                                    | G      |
| 1.PERFORM ACTIVE TEST                                                                                                    | 0      |
| <ul> <li>With CONSULT</li> <li>Connect the E-SUS control unit harness connector and front RH shock absorber actuator harness connector</li> </ul>                                                                                              | Η      |
| <ol> <li>Select "FRONT RIGHT ACTUATOR" in "ACTIVE TEST".</li> <li>On the display, change the "Operation half cycle", and check that the operation noise is heard from the actuator.</li> </ol>                                                 | I      |

| Taat itam                        | Display Itom         | Display                                       |   |
|----------------------------------|----------------------|-----------------------------------------------|---|
| rest item                        | Display item         | Operation half cycle                          |   |
| SHOCK ABSORBER ACTUATOR          | FRONT RIGHT ACTUATOR | 0.1 seconds – 1 second (cycle in 0.1 seconds) | ŀ |
| Is the inspection result normal? |                      |                                               |   |

YES >> INSPECTION END

NO >> Replace the front RH wheel shock absorber. Refer to <u>FSU-27, "Exploded View"</u>.

L

Μ

Ν

Ο

Ρ

#### < DTC/CIRCUIT DIAGNOSIS >

# C1D13 SHOCK ABSORBER ACTUATOR

#### Description

INFOID:000000007512517

Integrated into each the shock absorbers on wheels and opens or closes the orifice by moving the solenoid core vertically with the control current from E-SUS control unit to regulate the damping force.

#### DTC Logic

INFOID:000000007512518

#### DTC DETECTION LOGIC

| DTC   | Display Item    | Malfunction detected condition                                                      | Possible causes                                                                                                    |
|-------|-----------------|-------------------------------------------------------------------------------------|----------------------------------------------------------------------------------------------------|
| C1D13 | FL ACTUATOR SIG | An open or short circuit is detected in the front LH wheel shock absorber actuator. | <ul> <li>Harness or connector</li> <li>Malfunction of the front LH<br/>wheel shock absorber ac-<br/>tuator</li> <li>E-SUS control unit</li> </ul> |

#### DTC REPRODUCTION PROCEDURE

**1.**DTC REPRODUCTION PROCEDURE

#### With CONSULT

- Start the engine and drive. Or select "E-SUS", "FRONT LEFT ACTUATOR" of "ACTIVE TEST", and perform the active test. Refer to <u>SCS-10, "CONSULT Function"</u>.
- 2. Perform "E-SUS" self-diagnosis.

#### Is DTC "C1D13" detected?

- YES >> Proceed to diagnosis procedure. Refer to <u>SCS-34, "Diagnosis Procedure"</u>.
- NO >> INSPECTION ĔND

#### **Diagnosis Procedure**

INFOID:000000007512519

# **1**.CHECK FRONT LH SHOCK ABSORBER ACTUATOR CIRCUIT (1)

- 1. Disconnect the E-SUS control unit harness connector.
- 2. Check the resistance between the E-SUS control unit harness connector.

| E-SUS c            | Resistance |                 |  |
|--------------------|------------|-----------------|--|
| Connector Terminal |            | Tesisiance      |  |
| <b>B</b> 38        | 5          |                 |  |
| 530                | 4          | Approx. 0.03 sz |  |

Is the inspection result normal?

YES >> GO TO 3.

NO >> GO TO 2.

#### **2.**CHECK FRONT LH SHOCK ABSORBER ACTUATOR CIRCUIT (2)

- 1. Disconnect the front LH shock absorber actuator harness connector.
- Check the continuity between the E-SUS control unit harness connector and front LH shock absorber actuator harness connector.

| E-SUS control unit |          | Front LH shock absorber actuator |   | Continuity |
|--------------------|----------|----------------------------------|---|------------|
| Connector          | Terminal | Connector Terminal               |   | Continuity |
| <b>D</b> 20        | 5        | EQE                              | 1 | Existed    |
| DJO                | 4        | E00                              | 2 | Existed    |

Is the inspection result normal?

YES >> GO TO 3.

NO >> Repair or replace the malfunction harness or connector.

# **C1D13 SHOCK ABSORBER ACTUATOR**

| < DTC/CIRCUIT DIAGNOSIS >                                                                                                    |        |
|----------------------------------------------------------------------------------------------------|--------|
| 3. CHECK FRONT LH SHOCK ABSORBER ACTUATOR                                                                                                    | Δ      |
| Perform the front LH shock absorber actuator. Refer to SCS-35, "Component Inspection".                                                                                                    | $\cap$ |
| Is the inspection result normal?                                                                                                    |        |
| YES >> GO TO 4.                                                                                                    | В      |
| A DEDEODM DATA MONITOD                                                                                                    |        |
| 4.PERFORM DATA MONITOR                                                                                                    | C      |
|                                                                                                    | C      |
| 1. Start the engine.                                                                                                    |        |
| 3. Select "FL ACTUATOR CRNT" of "DATA MONITOR" screen.                                                                                                    | D      |
| 4. Drive the vehicle and check whether it is within the following range.                                                                                                    |        |
| FL ACTUATOR CRNT : Approx. 0.65 – 2.0 A                                                                                                    | SCS    |
| Is the inspection result normal?                                                                                                    |        |
| <ul> <li>YES &gt;&gt; Check pin terminal and connection of each harness connector for damage or loose connections.<br/>Repair or replace error-detected parts.</li> <li>NO &gt;&gt; Replace E-SUS control unit. Refer to SCS-56, "Exploded View".</li> </ul> | F      |
| Component Inspection                                                                                                    | G      |
| 1.PERFORM ACTIVE TEST                                                                                                    |        |
| <ul> <li>With CONSULT</li> <li>Connect the E-SUS control unit harness connector and front LH shock absorber actuator harness connector</li> </ul>                                                                                                    | Η      |
| <ol> <li>Select "FRONT LEFT ACTUATOR" in "ACTIVE TEST".</li> <li>On the display, change the "Operation half cycle", and check that the operation noise is heard from the</li> </ol>                                                                          |        |

actuator.

| Taatitam                       | Display Item            | Display                                       | J |
|--------------------------------|-------------------------|-----------------------------------------------|---|
| Test tem                       | Display item            | Operation half cycle                          |   |
| SHOCK ABSORBER ACTUATOR        | FRONT LEFT ACTUATOR     | 0.1 seconds – 1 second (cycle in 0.1 seconds) | К |
| Is the inspection result norma | <u> ?</u>               |                                               |   |
| YES >> INSPECTION EN           | D                       |                                               |   |
| NO >> Replace the front        | LH wheel shock absorber | Refer to <u>FSU-27, "Exploded View"</u> .     | L |

NO >> Replace the front LH wheel shock absorber. Refer to FSU-27, "Exploded View".

Μ

Ν

Ο

Ρ

#### < DTC/CIRCUIT DIAGNOSIS >

# C1D14 SHOCK ABSORBER ACTUATOR

#### Description

INFOID:000000007512521

Integrated into each the shock absorbers on wheels and opens or closes the orifice by moving the solenoid core vertically with the control current from E-SUS control unit to regulate the damping force.

#### DTC Logic

INFOID:000000007512522

#### DTC DETECTION LOGIC

| DTC   | Display Item    | Malfunction detected condition                                                     | Possible causes                                                                                                    |
|-------|-----------------|------------------------------------------------------------------------------------|----------------------------------------------------------------------------------------------------|
| C1D14 | RR ACTUATOR SIG | An open or short circuit is detected in the rear RH wheel shock absorber actuator. | <ul> <li>Harness or connector</li> <li>Malfunction of the rear RH<br/>wheel shock absorber ac-<br/>tuator</li> <li>E-SUS control unit</li> </ul> |

#### DTC REPRODUCTION PROCEDURE

**1.**DTC REPRODUCTION PROCEDURE

#### With CONSULT

- 1. Start the engine and drive. Or select "E-SUS", "REAR RIGHT ACTUATOR" of "ACTIVE TEST", and perform the active test. Refer to <u>SCS-10</u>, "CONSULT Function".
- 2. Perform "E-SUS" self-diagnosis.

#### Is DTC "C1D14" detected?

- YES >> Proceed to diagnosis procedure. Refer to <u>SCS-36, "Diagnosis Procedure"</u>.
- NO >> INSPECTION ĔND

#### **Diagnosis Procedure**

INFOID:000000007512523

# **1.**CHECK REAR RH SHOCK ABSORBER ACTUATOR CIRCUIT (1)

- 1. Disconnect the E-SUS control unit harness connector.
- 2. Check the resistance between the E-SUS control unit harness connector.

| E-SUS control unit |          | Pasistanaa      |
|--------------------|----------|-----------------|
| Connector          | Terminal | - Resistance    |
| <b>B</b> 28        | 8        |                 |
| 530                | 9        | Approx. 0.03 32 |

Is the inspection result normal?

YES >> GO TO 3.

NO >> GO TO 2.

#### **2.**CHECK REAR RH SHOCK ABSORBER ACTUATOR CIRCUIT (2)

- 1. Disconnect the rear RH shock absorber actuator harness connector.
- Check the continuity between the E-SUS control unit harness connector and rear RH shock absorber actuator harness connector.

| E-SUS c   | ontrol unit | Rear RH shock absorber actuator |          | Continuity |  |
|-----------|-------------|---------------------------------|----------|------------|--|
| Connector | Terminal    | Connector                       | Terminal | Continuity |  |
| P29       | 8           | DE7                             | 1        | Existed    |  |
| DJO       | 9           | 637                             | 2        | Existed    |  |

Is the inspection result normal?

YES >> GO TO 3.

NO >> Repair or replace the malfunctioning harness or connector.

#### SCS-36

# **C1D14 SHOCK ABSORBER ACTUATOR**

| < DTC/CIRCUIT DIAGNOSIS >                                                                                                    |     |
|----------------------------------------------------------------------------------------------------|-----|
| 3. CHECK REAR RH SHOCK ABSORBER ACTUATOR                                                                                                    | Λ   |
| Perform the rear RH shock absorber actuator. Refer to SCS-37, "Component Inspection".                                                                                                    | ~   |
| <u>Is the inspection result normal?</u><br>YES >> GO TO 4                                                                                                    | R   |
| NO >> Replace the rear RH shock absorber. Refer to <u>RSU-10, "Exploded View"</u> .                                                                                                    | D   |
| 4.PERFORM DATA MONITOR                                                                                                    | 0   |
| With CONSULT                                                                                                    | C   |
| <ol> <li>Start the engine.</li> <li>Select "DATA MONITOR" of "E-SUS".</li> <li>Select "RR ACTUATOR CRNT" of "DATA MONITOR" screen.</li> <li>Drive the vehicle and check whether it is within the following range.</li> </ol>                                        | D   |
| RR ACTUATOR CRNT : Approx. 0.65 – 2.0 A                                                                                                    | SCS |
| Is the inspection result normal?                                                                                                    |     |
| <ul> <li>YES &gt;&gt; Check pin terminal and connection of each harness connector for damage or loose connections.<br/>Repair or replace error-detected parts.</li> <li>NO &gt;&gt; Replace E-SUS control unit. Refer to <u>SCS-56</u>, "Exploded View".</li> </ul> | F   |
| Component Inspection                                                                                                    | G   |
| 1.PERFORM ACTIVE TEST                                                                                                    | 0   |
| <ul> <li>With CONSULT</li> <li>Connect the E-SUS control unit harness connector and rear RH shock absorber actuator harness connector.</li> </ul>                                                                                                    | Н   |
| <ol> <li>Select "REAR RIGHT ACTUATOR" in "ACTIVE TEST".</li> <li>On the display, change the "Operation half cycle" and check that the operation noise is heard from the</li> </ol>                                                                                  |     |

3. On the display, change the "Operation half cycle", and check that the operation noise is heard from the actuator.

| Testitem                        | Dianlay Itam        | Display                                       |  |
|---------------------------------|---------------------|-----------------------------------------------|--|
| Test tem                        | Display item        | Operation half cycle                          |  |
| SHOCK ABSORBER ACTUATOR         | REAR RIGHT ACTUATOR | 0.1 seconds – 1 second (cycle in 0.1 seconds) |  |
| Is the inspection result normal | ?                   |                                               |  |
| YES >> INSPECTION EN            | D                   |                                               |  |

NO >> Replace the rear RH wheel shock absorber. Refer to <u>RSU-10, "Exploded View"</u>.

L

Μ

Ν

Ο

Ρ

#### < DTC/CIRCUIT DIAGNOSIS >

# C1D15 SHOCK ABSORBER ACTUATOR

# Description

INFOID:000000007512525

Integrated into each the shock absorbers on wheels and opens or closes the orifice by moving the solenoid core vertically with the control current from E-SUS control unit to regulate the damping force.

#### DTC Logic

INFOID:000000007512526

#### DTC DETECTION LOGIC

| DTC   | Display Item    | Malfunction detected condition                                                     | Possible causes                                                                                                    |
|-------|-----------------|------------------------------------------------------------------------------------|----------------------------------------------------------------------------------------------------|
| C1D15 | RL ACTUATOR SIG | An open or short circuit is detected in the rear LH wheel shock absorber actuator. | <ul> <li>Harness or connector</li> <li>Malfunction of the rear LH<br/>wheel shock absorber ac-<br/>tuator</li> <li>E-SUS control unit</li> </ul> |

#### DTC REPRODUCTION PROCEDURE

**1.**DTC REPRODUCTION PROCEDURE

#### With CONSULT

- Start the engine and drive. Or select "E-SUS", "REAR LEFT ACTUATOR" of "ACTIVE TEST", and perform the active test. Refer to <u>SCS-10, "CONSULT Function"</u>.
- 2. Perform "E-SUS" self-diagnosis.

#### Is DTC "C1D15" detected?

- YES >> Proceed to diagnosis procedure. Refer to <u>SCS-38, "Diagnosis Procedure"</u>.
- NO >> INSPECTION ĔND

#### **Diagnosis Procedure**

INFOID:000000007512527

# **1.**CHECK REAR LH SHOCK ABSORBER ACTUATOR CIRCUIT (1)

- 1. Disconnect the E-SUS control unit harness connector.
- 2. Check the resistance between the E-SUS control unit harness connector.

| E-SUS control unit |          | Pasistanaa      |  |
|--------------------|----------|-----------------|--|
| Connector          | Terminal | Resistance      |  |
| <b>B</b> 28        | 6        |                 |  |
| 630                | 7        | Appiox. 0.03 32 |  |

Is the inspection result normal?

YES >> GO TO 3.

NO >> GO TO 2.

#### **2.**CHECK REAR LH SHOCK ABSORBER ACTUATOR CIRCUIT (2)

- 1. Disconnect the rear LH shock absorber actuator harness connector.
- Check the continuity between the E-SUS control unit harness connector and rear LH shock absorber actuator harness connector.

| E-SUS c   | ontrol unit | Rear LH shock absorber actuator |          | Continuity |  |
|-----------|-------------|---------------------------------|----------|------------|--|
| Connector | Terminal    | Connector                       | Terminal | Continuity |  |
| D20       | 6           | P20                             | 1        | Existed    |  |
| D30       | 7           | 630                             | 2        | Existed    |  |

Is the inspection result normal?

YES >> GO TO 3.

NO >> Repair or replace the malfunctioning harness or connector.

#### **SCS-38**

# **C1D15 SHOCK ABSORBER ACTUATOR**

| < DTC/CIRCUIT DIAGNOSIS >                                                                                       |     |
|----------------------------------------------------------------------------------------------------|-----|
| <b>3.</b> CHECK REAR LH SHOCK ABSORBER ACTUATOR                                                                 | Λ   |
| Perform the rear LH shock absorber actuator. Refer to <u>SCS-39, "Component Inspection"</u> .                   |     |
| Is the inspection result normal?                                                                                |     |
| YES >> GO TO 4.                                                                                                 | В   |
| NO >> Replace the rear LH shock absorber. Refer to <u>RSU-10, "Exploded View"</u> .                             |     |
| 4.PERFORM DATA MONITOR                                                                                          | 0   |
| With CONSULT                                                                                                    | C   |
| 1. Start the engine.                                                                                            |     |
| <ol> <li>Select DATA MONITOR OF E-SUS .</li> <li>Select "RL ACTUATOR CRNT" of "DATA MONITOR" screen.</li> </ol> | D   |
| 4. Drive the vehicle and check whether it is within the following range.                                        |     |
|                                                                                                    |     |
| RL ACTUATOR CRNT : Approx. 0.65 – 2.0 A                                                                         | SCS |
| Is the inspection result normal?                                                                                |     |
| YES >> Check pin terminal and connection of each harness connector for damage or loose connections.             | F   |
| NO >> Replace E-SUS control unit, Refer to SCS-56, "Exploded View".                                             | I   |
| Component Inspection                                                                                            |     |
|                                                                                                    | G   |
| 1.PERFORM ACTIVE TEST                                                                                           |     |
| With CONSULT                                                                                                    | Н   |
| 1. Connect the E-SUS control unit harness connector and rear LH shock absorber actuator harness connec-         |     |
| tor.<br>2 Select "REAR LEET ACTUATOR" in "ACTIVE TEST"                                                          |     |
| 3. On the display, change the "Operation half cycle", and check that the operation noise is heard from the      |     |

3. On the display, change the "Operation half cycle", and check that the operation noise is heard from the actuator.

| Taatitam                       | Display Item            | Display                                       |   |
|--------------------------------|-------------------------|-----------------------------------------------|---|
| lest item                      | Display item            | Operation half cycle                          |   |
| SHOCK ABSORBER ACTUATOR        | REAR LEFT ACTUATOR      | 0.1 seconds – 1 second (cycle in 0.1 seconds) | ŀ |
| Is the inspection result norma | <u> ?</u>               |                                               |   |
| YES >> INSPECTION EN           | D                       |                                               |   |
| NO >> Replace the rear         | LH wheel shock absorber | . Refer to <u>RSU-10, "Exploded View"</u> .   | L |

NO >> Replace the rear LH wheel shock absorber. Refer to RSU-10, "Exploded View".

Μ

Ν

Ο

Ρ

#### < DTC/CIRCUIT DIAGNOSIS >

# C1D16 E-SUS CONTROL UNIT

#### Description

INFOID:000000007512529

- Controls the shock absorber actuators on 4 wheels according to the signals from each sensors.
- Stops the control signal to the shock absorber, when detecting any malfunction in the electrical system. The damping force is maintained at approximately the intermediate level between the maximum and the minimum values.

#### DTC Logic

INFOID:000000007512530

INFOID:000000007512531

#### DTC DETECTION LOGIC

| DTC   | Display Item | Malfunction detected condition                      | Possible causes    |
|-------|--------------|-----------------------------------------------------|--------------------|
| C1D16 | CONTROL UNIT | A malfunction occurs inside the E-SUS control unit. | E-SUS control unit |

#### DTC REPRODUCTION PROCEDURE

#### **1.**DTC REPRODUCTION PROCEDURE

#### With CONSULT

- 1. Turn the ignition switch OFF to ON.
- 2. Perform "E-SUS" self-diagnosis.

#### Is DTC "C1D16" detected?

- YES >> Proceed to diagnosis procedure. Refer to <u>SCS-40, "Diagnosis Procedure"</u>.
- NO >> INSPECTION END

#### Diagnosis Procedure

#### **1.**PERFORM SELF-DIAGNOSIS

#### With CONSULT

- 1. Turn the ignition switch OFF to ON.
- Perform "E-SUS" self-diagnosis and check whether DTC "C1D16" is detected. CAUTION:

#### Even when a record exists in the diagnosis history, replace E-SUS control unit.

#### Is DTC "C1D16" detected?

- YES >> Replace E-SUS control unit. Refer to <u>SCS-56, "Exploded View"</u>.
- NO >> Check pin terminal and connection of each harness connector for damage or loose connections. Repair or replace error-detected parts.

## **C1D18 IGN POWER SUPPLY**

#### < DTC/CIRCUIT DIAGNOSIS > C1D18 IGN POWER SUPPLY А Description INFOID:000000007512532 Power supply for E-SUS control unit. В DTC Logic INFOID:000000007512533 DTC DETECTION LOGIC DTC Malfunction detected condition Possible causes **Display Item** D A malfunction is detected in the IGN supply voltage · Harness or connector C1D18 IGN VOLT E-SUS control unit to E-SUS control unit. DTC REPRODUCTION PROCEDURE SCS **1.**DTC REPRODUCTION PROCEDURE (P)With CONSULT F Turn the ignition switch OFF to ON. 1. Perform "E-SUS" self-diagnosis. 2. Is DTC "C1D18" detected? >> Proceed to diagnosis procedure. Refer to SCS-41, "Diagnosis Procedure". YES >> INSPECTION END NO Diagnosis Procedure INFOID:000000007512534 Н 1.CHECK E-SUS CONTROL UNIT GROUND 1. Turn the ignition switch OFF. Disconnect the E-SUS control unit harness connector. 2. Check the continuity between the E-SUS control unit harness connector and ground. 3. E-SUS control unit Continuity Connector Terminal Κ B38 18, 19 Ground Existed Is the inspection result normal? YES >> GO TO 2. NO >> Repair or replace the malfunctioning harness or connector. 2.CHECK E-SUS CONTROL UNIT POWER SUPPLY CIRCUIT 1. Turn the ignition switch ON. M **CAUTION:** Never start the engine. Check the voltage between the E-SUS control unit harness connector and ground. 2. Ν E-SUS control unit Voltage Connector Terminal 1 B38 Ground Battery voltage 17 Ρ Is the measured value "9.0 V" or less? YES Check the following items, and repair or replace the malfunctioning parts. >>

- Open circuit in 10 Å fuse (#16)
- Short circuit between the 10 Å fuse (#16) connector and E-SUS control unit harness connector terminal 1, 17
- Battery or ignition switch

NO >> GO TO 3.

#### SCS-41

< DTC/CIRCUIT DIAGNOSIS >

# 3. CHECK TERMINAL

Check that there is no malfunction in the pin terminals and connection of the E-SUS control unit harness connector.

Is the inspection result normal?

YES >> GO TO 4.

NO >> Repair or replace the malfunctioning parts.

4.CHECK E-SUS CONTROL UNIT SIGNAL

#### With CONSULT

1. Connect the E-SUS control unit harness connector.

2. Start the engine. CAUTION:

- Always hold the vehicle stopped. 3. Select "DATA MONITOR" of "E-SUS".
- Check the value of "IGN" on "DATA MONITOR" screen.

Is the value in "DATA MONITOR" "16 V" or more?

- YES >> Perform the diagnosis by symptom for the charging system. Refer to <u>CHG-16, "Symptom Table"</u>.
- NO >> Replace E-SUS control unit. Refer to <u>SCS-56, "Exploded View"</u>.

#### **C1D23 E-SUS CONTROL UNIT**

| < DTC/CIRCUIT                                           | DIAGNOSIS >                                       |                                                                     |                         |    |
|---------------------------------------------------------|---------------------------------------------------|---------------------------------------------------------------------|-------------------------|----|
| C1D23 E-S                                               | US CONTROL U                                      | NIT                                                                 |                         |    |
| Description                                             |                                                   |                                                                     | INFOID:000000007512535  | 1  |
| Performs good/n                                         | o good judgment of the l                          | E-SUS control unit reprogramming                                    |                         |    |
|                                                         | o good judgmont of the l                          |                                                                     |                         | 5  |
| DIO LOgic                                               |                                                   |                                                                     | INF-OID:000000007512536 |    |
| DTC DETECTION                                           | ON LOGIC                                          |                                                                     | (                       | 2  |
| DTC                                                     | Display Item                                      | Malfunction detected condition                                      | Possible causes         |    |
| C1D23                                                   | C/U REPRO ERROR                                   | A malfunction is detected at E-SUS control unit re-<br>programming. | E-SUS control unit      | )  |
| DTC REPROD                                              | UCTION PROCEDUR                                   | E                                                                   | S                       | 2  |
| 1.DTC REPRO                                             | DUCTION PROCEDURE                                 | Ξ                                                                   |                         | Í  |
|                                                         | LT                                                |                                                                     | _                       | _  |
| <ol> <li>Turn the igni</li> <li>Perform "E-S</li> </ol> | ition switch OFF to ON.<br>SUS" self-diagnosis.   |                                                                     |                         |    |
| <u>Is DTC "C1D23"</u>                                   | detected?                                         |                                                                     | ,                       |    |
| YES >> Proc<br>NO >> INSP                               | eed to diagnosis proced                           | ure. Refer to <u>SCS-43, "Diagnosis Procedure</u>                   | <u>.</u>                | כ  |
| Diagnosis Pro                                           | ocedure                                           |                                                                     | INFOID:00000007512537   | -1 |
|                                                         |                                                   |                                                                     |                         | Ì  |
|                                                         |                                                   | CEPROGRAMMING                                                       |                         |    |
| Reprogram E-SL                                          | LI<br>JS control unit.                            |                                                                     |                         | 1  |
| Is it completed se                                      | uccessfully?                                      |                                                                     |                         |    |
| YES >> GO<br>NO >> GO                                   | TO 2.<br>TO 3.                                    |                                                                     |                         | J  |
| 2.PERFORM S                                             | ELF-DIAGNOSIS                                     |                                                                     |                         |    |
|                                                         | LT                                                |                                                                     |                         | (  |
| Perform "E-SUS"                                         | ' self-diagnosis.                                 |                                                                     |                         |    |
| Is DTC "C1D23"                                          | detected?                                         |                                                                     |                         | -  |
| NO >> INSP                                              | PECTION END                                       |                                                                     |                         |    |
| 3.PERFORM E                                             | -SUS CONTROL UNIT F                               | REPROGRAMMING AGAIN                                                 | Γ                       | /  |
| With CONSUL<br>1. Reprogram I<br>2. Perform "E-S        | LT<br>E-SUS control unit.<br>SUS" self-diagnosis. |                                                                     | 1                       | 1  |
| <u>Is DTC "C1D23"</u>                                   | detected?                                         |                                                                     |                         |    |
| YES >> Repl<br>NO >> GO                                 | lace E-SUS control unit.<br>TO 4.                 | Refer to <u>SCS-56, "Exploded View"</u> .                           | (                       | )  |
| 4.ERASE ERRO                                            | OR RECORD                                         |                                                                     |                         |    |
| Erase the memo                                          | ry of E-SUS control unit                          | self-diagnosis result (history).                                    |                         | 2  |

>> End

#### < DTC/CIRCUIT DIAGNOSIS >

#### U1000 CAN COMM CIRCUIT

#### Description

INFOID:000000007512538

CAN (Controller Area Network) is a serial communication line for real time application. It is an on-vehicle multiplex communication line with high data communication speed and excellent error detectability. Many electronic control units are equipped onto a vehicle, and each control unit shares information and links with other control units during operation (not independent). In CAN communication, control units are connected with 2 communication lines (CAN-H line, CAN-L line) allowing a high rate of information communication with less wiring. Each control unit communicates data but selectively reads required data only.

#### DTC Logic

INFOID:000000007512539

#### DTC DETECTION LOGIC

| DTC   | Display item     | Malfunction detected condition                                                                | Possible cause                                                                         |
|-------|------------------|-----------------------------------------------------------------------------------------------|----------------------------------------------------------------------------------------|
| U1000 | CAN COMM CIRCUIT | E-SUS control unit is not communicate<br>CAN communication signal for 2 sec-<br>onds or more. | <ul> <li>CAN communication error</li> <li>Malfunction of E-SUS control unit</li> </ul> |

#### DTC CONFIRMATION PROCEDURE

#### **1.**DTC REPRODUCTION PROCEDURE

#### (B) With CONSULT

- Turn the ignition switch OFF to ON.
- 2. Perform "E-SUS" self-diagnosis.

#### Is DTC "U1000" detected?

- YES >> Proceed to diagnosis procedure. Refer to <u>SCS-44, "Diagnosis Procedure"</u>.
- NO >> INSPECTION END

#### Diagnosis Procedure

INFOID:000000007512540

Proceed to LAN-30, "CAN System Specification Chart".

#### < DTC/CIRCUIT DIAGNOSIS >

# U1010 CONTROL UNIT (CAN)

#### Description

CAN (Controller Area Network) is a serial communication line for real time application. It is an on-vehicle multiplex communication line with high data communication speed and excellent error detectability. Many electronic control units are equipped onto a vehicle, and each control unit shares information and links with other control units during operation (not independent). In CAN communication, control units are connected with 2 communication lines (CAN-H line, CAN-L line) allowing a high rate of information communication with less wiring. Each control unit communicates data but selectively reads required data only.

#### DTC Logic

INFOID:000000007512542

INFOID:000000007512541

#### DTC DETECTION LOGIC

| DTC                                                           | Display item                                                                 | Malfunction detected condition                                                                | Possible cause                    | SCS        |
|---------------------------------------------------------------|------------------------------------------------------------------------------|-----------------------------------------------------------------------------------------------|-----------------------------------|------------|
| U1010                                                         | CONTROL UNIT (CAN)                                                           | Detecting error during the initial diagno-<br>sis of CAN controller of E-SUS control<br>unit. | Malfunction of E-SUS control unit | F          |
| DTC CONFIR                                                    | MATION PROCEDURE                                                             |                                                                                               |                                   |            |
| 1.DTC REPR                                                    | ODUCTION PROCEDUR                                                            | E                                                                                             |                                   | G          |
| With CONS<br>1. Turn the ig<br>2. Perform "E<br>Is DTC "U1010 | ULT<br>Inition switch OFF to ON.<br>SUS" self-diagnosis.<br><u>detected?</u> |                                                                                               |                                   | Н          |
| YES >> Pro<br>NO >> INS                                       | oceed to diagnosis proced<br>SPECTION END                                    | dure. Refer to <u>SCS-45, "Diagnosis I</u>                                                    | <u>Procedure"</u> .               | I          |
| Diagnosis P                                                   | Procedure                                                                    |                                                                                               | INFOID:000000007512543            |            |
| 1.CHECK E-S                                                   | SUS CONTROL UNIT                                                             |                                                                                               |                                   | J          |
| Check E-SUS                                                   | control unit harness conne                                                   | ector for disconnection and deformation                                                       | ation.                            | 1Z         |
| Is the inspectio                                              | on result normal?                                                            |                                                                                               |                                   | ĸ          |
| NO >> Re                                                      | place E-SUS control unit.                                                    | cted parts.                                                                                   |                                   |            |
|                                                               |                                                                              |                                                                                               |                                   | L          |
|                                                               |                                                                              |                                                                                               |                                   |            |
|                                                               |                                                                              |                                                                                               |                                   | M          |
|                                                               |                                                                              |                                                                                               |                                   |            |
|                                                               |                                                                              |                                                                                               |                                   | N          |
|                                                               |                                                                              |                                                                                               |                                   |            |
|                                                               |                                                                              |                                                                                               |                                   | $\bigcirc$ |
|                                                               |                                                                              |                                                                                               |                                   | 0          |
|                                                               |                                                                              |                                                                                               |                                   |            |
|                                                               |                                                                              |                                                                                               |                                   | Ρ          |

#### MODE SELECT SWITCH (E-SUS MODE SELECT)

#### < DTC/CIRCUIT DIAGNOSIS >

# MODE SELECT SWITCH (E-SUS MODE SELECT)

#### Description

INFOID:000000007512544

- Mode select switch (E-SUS mode select) can be switched to SPORT mode or AUTO mode manually.
- When the ignition switch is turned to ON, the mode lamp briefly illuminates, but it is not a malfunction.

| Selection mode | Target driving scene            |  |
|----------------|---------------------------------|--|
| AUTO mode      | Normal driving (basic position) |  |
| SPORT mode     | Sport-conscious driving         |  |

#### **Component Function Check**

INFOID:000000007512545

#### **1.**CHECK MODE SELECT SWITCH (E-SUS MODE SELECT) OPERATION

Operate the mode select switch (E-SUS mode select) and check that the sport mode indicator lamp in the combination meter turns ON/OFF correctly.

| Condition                                     | Sport mode indicator lamp illumination status |
|-----------------------------------------------|-----------------------------------------------|
| Mode select switch (E-SUS mode select): SPORT | ON                                            |
| Mode select switch (E-SUS mode select): AUTO  | OFF                                           |

#### Is the inspection result normal?

YES >> INSPECTION END

NO >> Proceed to diagnosis procedure. Refer to <u>SCS-46. "Diagnosis Procedure"</u>.

#### Diagnosis Procedure

### **1.**CHECK MODE SELECT SWITCH (E-SUS MODE SELECT)

Check mode select switch (E-SUS mode select). Refer to SCS-47, "Component Inspection".

Is the inspection result normal?

YES >> GO TO 2.

NO >> Mode select switch (E-SUS mode select) is malfunctioning. Replace Mode select switch (E-SUS mode select).

#### **2.**CHECK MODE SELECT SWITCH (E-SUS MODE SELECT) HARNESS

- 1. Disconnect E-SUS control unit harness connector.
- 2. Disconnect mode select switch (E-SUS mode select) connector.
- 3. Check the continuity between mode select switch (E-SUS mode select) harness connector and E-SUS control unit harness connector.

| E-SUS control unit |          | Mode select s<br>mode | Continuity |         |
|--------------------|----------|-----------------------|------------|---------|
| Connector          | Terminal | Connector Terminal    |            |         |
| B38                | 20       | M179                  | 1          | Existed |

4. Check the continuity between mode select switch (E-SUS mode select) harness connector and ground.

| Mode select switch | (E-SUS mode select) |        | Continuity |  |
|--------------------|---------------------|--------|------------|--|
| Connector          | Terminal            |        | Continuity |  |
| M179               | 3                   | Ground | Existed    |  |

Is the inspection result normal?

YES >> GO TO 3.

NO >> If the open or short in harness, repair or replace harness.

**3.**CHECK COMBINATION METER

INFOID:000000007512546

# MODE SELECT SWITCH (E-SUS MODE SELECT)

#### < DTC/CIRCUIT DIAGNOSIS >

- 1. Connect E-SUS control unit harness connector.
- 2. Connect mode select switch (E-SUS mode select) harness connector.
- 3. Check the indication and operation of combination meter are normal. Refer to <u>MWI-43</u>, "<u>Diagnosis</u> <u>Description</u>".

#### Is the inspection result normal?

- YES >> INSPECTION END
- NO >> Repair or replace combination meter.

#### Component Inspection

# 1.CHECK MODE SELECT SWITCH (E-SUS MODE SELECT)

- 1. Turn the ignition switch OFF.
- 2. Disconnect mode select switch (E-SUS mode select) harness connector.
- 3. Check the continuity between mode select switch (E-SUS mode select) connector terminals.

| Mode select switch (E-SUS mode select) | Condition                                          | Continuity  |
|----------------------------------------|----------------------------------------------------|-------------|
| Terminal                               | Condition                                          | Continuity  |
| 1 2                                    | When mode select switch (E-SUS mode select): SPORT | Existed     |
| 1-3                                    | When mode select switch (E-SUS mode select): AUTO  | Not existed |

Is the inspection result normal?

- YES >> INSPECTION END
- NO >> Replace mode select switch (E-SUS mode select).

А

В

D

SCS

F

Н

Κ

L

Μ

Ν

Ρ

INFOID:000000007512547

#### SPORT MODE INDICATOR LAMP

#### < DTC/CIRCUIT DIAGNOSIS >

# SPORT MODE INDICATOR LAMP

#### Description

The following is the indications of indicator lamp after the engine start.

#### SPORT MODE INDICATOR LAMP

| Condition  | Sport mode indicator lamp |
|------------|---------------------------|
| AUTO mode  | OFF                       |
| SPORT mode | ON                        |

#### Component Function Check

INFOID:000000007512549

INFOID:000000007512550

INFOID:000000007512548

#### **1.**SPORT MODE INDICATOR LAMP OPERATION CHECK

Check that the sport mode indicator lamp in the combination meter turns ON/OFF correctly when operating the mode select switch (E-SUS mode select).

Is the inspection result normal?

YES >> INSPECTION END

NO >> Proceed to diagnosis procedure. Refer to <u>SCS-48, "Diagnosis Procedure"</u>.

#### Diagnosis Procedure

**1.**CHECK MODE SELECT SWITCH (E-SUS MODE SELECT)

Perform the trouble diagnosis for mode select switch (E-SUS mode select). Refer to <u>SCS-46, "Diagnosis Pro-cedure"</u>.

Is the inspection result normal?

YES >> GO TO 2.

NO >> Check mode select switch (E-SUS mode select). Refer to <u>SCS-47, "Component Inspection"</u>.

2. CHECK SELF-DIAGNOSIS

#### With CONSULT

Perform "E-SUS" self-diagnosis.

Is the inspection result normal?

YES >> GO TO 3.

NO >> Check items displayed by self-diagnosis.

 $\mathbf{3.}$  CHECK COMBINATION METER

Check the indication and operation of combination meter are normal. Refer to <u>MWI-43, "Diagnosis Descrip-</u>tion".

Is the inspection result normal?

YES >> Replace E-SUS control unit. Refer to <u>SCS-56, "Exploded View"</u>.

NO >> Repair or replace combination meter. Refer to <u>MWI-117, "Exploded View"</u>.

# ECU DIAGNOSIS INFORMATION E-SUS CONTROL UNIT

#### **Reference Value**

#### VALUES ON THE DIAGNOSIS TOOL

| Monitor item      | Condition                                                                                                    | Value/Status                                                                                                    |
|-------------------|----------------------------------------------------------------------------------------------------|----------------------------------------------------------------------------------------------------|
|                   | Vehicle stopped                                                                                                    | 0 km/h (MPH)                                                                                                    |
| VEHICLE SPEED     | While driving for a period of time after the engine starts.<br>CAUTION:<br>Check tire pressure in normal condition. | Almost in accordance with the speedometer display. (Within ±10%)                                                                                                    |
|                   | Neutral                                                                                                    | Approx. 0 deg                                                                                                    |
| ST ANGLE SIG      | Steering                                                                                                    | 0 – 780 deg                                                                                                    |
| IGN               | Always                                                                                                    | Battery voltage                                                                                                    |
| REQUESTED TRQ     | <ul><li>Engine: At idle speed after warm-up</li><li>Selector lever: P or N position</li></ul>                       | Approx. 26 Nm                                                                                                    |
|                   | When stopped                                                                                                    | Value/Status           0 km/h (MPH)           Almost in accordance with the speedometer display. (Within ±10%)           Approx. 0 deg           0 – 780 deg           Battery voltage           Approx. 26 Nm           Approx. 0.5 – 4.5 V           Approx. 0.5 – 4.5 V           Approx. 0.5 – 2.05 V           Approx. 0.65 – 2.0 A           Approx. 0.65 – 2.0 A           Approx. 0.65 – 2.0 A           Approx. 0.65 – 2.0 A           Approx. 0.65 – 2.0 A           Approx. 0.65 – 2.0 A           Approx. 0.65 – 2.0 A           Approx. 0.65 – 2.0 A           Approx. 0.65 – 2.0 A           Approx. 0.65 – 2.0 A           Approx. 0.65 – 2.0 A           Approx. 0.65 – 2.0 A           Approx. 0.65 – 2.0 A <tr< td=""></tr<> |
| FR BDT G-SEN VOL  | While driving                                                                                                    |                                                                                                    |
|                   | When stopped                                                                                                    | Approx. 2.35 – 2.65 V                                                                                                    |
| ILDUI G-SEN VOL   | While driving                                                                                                    | Approx. 0.5 – 4.5 V                                                                                                    |
|                   | When stopped                                                                                                    | Approx. 2.35 – 2.65 V                                                                                                    |
|                   | While driving                                                                                                    | Approx. 0.5 – 4.5 V                                                                                                    |
|                   | When stopped                                                                                                    | Value/Status           0 km/h (MPH)           Almost in accordance with the speedometer display. (Within ±10%)           Approx. 0 deg           0 – 780 deg           Battery voltage           Approx. 26 Nm           Approx. 0.5 – 4.5 V           Approx. 0.5 – 4.5 V           Approx. 0.5 – 2.05 V           Approx. 0.65 – 2.0 A           Approx. 0.65 – 2.0 A           Approx. 0.65 – 2.0 A           Approx. 0.65 – 2.0 A           Approx. 0.65 – 2.0 A           Approx. 0.65 – 2.0 A           Approx. 0.65 – 2.0 A           Approx. 0.65 – 2.0 A           Approx. 0.65 – 2.0 A           Approx. 0.65 – 2.0 A           Approx. 0.65 – 2.0 A           Approx. 0.65 – 2.0 A                    |
| FR WHL G-SEN VOL  | While driving                                                                                                    | Approx. 0.5 – 4.5 V                                                                                                    |
|                   | When stopped                                                                                                    | Approx. 2.35 – 2.65 V                                                                                                    |
| FL WHL G-SEN VOL  | While driving                                                                                                    | Approx. 0.5 – 4.5 V                                                                                                    |
|                   | Vehicle stopped                                                                                                    | Approx. 0.65 A                                                                                                    |
| FR ACTUATOR CRINT | While driving                                                                                                    | Approx. 0.65 – 2.0 A                                                                                                    |
|                   | Vehicle stopped                                                                                                    | Approx. 0.65 A                                                                                                    |
| FLACTUATOR CRIT   | While driving                                                                                                    | Approx. 0.65 – 2.0 A                                                                                                    |
|                   | Vehicle stopped                                                                                                    | Approx. 0.65 A                                                                                                    |
| ACTUATOR CRIM     | While driving                                                                                                    | Value/Status           0 km/h (MPH)           Almost in accordance with the speedometer display. (Within ±10%)           Approx. 0 deg           0 – 780 deg           Battery voltage           Approx. 26 Nm           Approx. 0.5 – 4.5 V           Approx. 0.5 – 4.5 V           Approx. 0.5 – 4.5 V           Approx. 0.5 – 4.5 V           Approx. 0.5 – 4.5 V           Approx. 0.5 – 4.5 V           Approx. 0.5 – 4.5 V           Approx. 0.5 – 4.5 V           Approx. 0.5 – 4.5 V           Approx. 0.5 – 4.5 V           Approx. 0.5 – 4.5 V           Approx. 0.5 – 4.5 V           Approx. 0.5 – 4.5 V           Approx. 0.5 – 4.5 V           Approx. 0.65 – 2.0 A           Approx. 0.65 – 2.0 A <t< td=""></t<>  |
|                   | Vehicle stopped                                                                                                    | Approx. 0.65 A                                                                                                    |
|                   | While driving                                                                                                    | Approx. 0.65 – 2.0 A                                                                                                    |
| G-SEN VOL         | Ignition switch ON                                                                                                  | Approx. 4.75 – 5.25 V                                                                                                    |
|                   | Brake deactivated                                                                                                   | Value/Status0 km/h (MPH)Almost in accordance with the<br>speedometer display. (Within<br>$\pm 10\%$ ) $\Delta pprox. 0 deg$ 0 - 780 degBattery voltageApprox. 26 NmApprox. 2.35 - 2.65 VApprox. 0.5 - 4.5 VApprox. 0.5 - 4.5 VApprox. 0.5 - 4.5 VApprox. 0.5 - 4.5 VApprox. 0.5 - 4.5 VApprox. 0.5 - 4.5 VApprox. 0.5 - 4.5 VApprox. 0.5 - 4.5 VApprox. 0.5 - 4.5 VApprox. 0.5 - 4.5 VApprox. 0.5 - 4.5 VApprox. 0.5 - 4.5 VApprox. 0.5 - 4.5 VApprox. 0.5 - 4.5 VApprox. 0.65 - 2.0 AApprox. 0.65 - 2.0 AAp                                     |
|                   | Brake activated                                                                                                    | -40 - 300 bar                                                                                                    |
|                   | Depress the brake                                                                                                   | On                                                                                                    |
| STE LAIVIE SVV    | Do not depress the brake                                                                                            | Off                                                                                                    |
|                   | Sport mode                                                                                                    | Value/Status           0 km/h (MPH)           Almost in accordance with the speedometer display. (Within ±10%)           Approx. 0 deg           0 – 780 deg           Battery voltage           Approx. 26 Nm           Approx. 0.5 – 4.5 V           Approx. 0.5 – 4.5 V           Approx. 0.5 – 2.0 A           Approx. 0.65 – 2.0 A           Approx. 0.65 – 2.0 A           Approx. 0.65 – 2.0 A           Approx. 0.65 – 2.0 A           Approx. 0.65 – 2.0 A           Approx. 0.65 – 2.0 A           Approx. 0.65 – 2.0 A           Approx. 0.65 – 2.0 A           Approx. 0.65 – 2.0 A           Approx. 0.65 – 2.0 A           Approx. 0.65 – 2.0 A                      |
|                   | Auto mode                                                                                                    |                                                                                                    |
|                   | Fail-safe mode                                                                                                    | Value/Status           0 km/h (MPH)           Almost in accordance with the speedometer display. (Within ±10%)           Approx. 0 deg           0 - 780 deg           Battery voltage           Approx. 26 Nm           Approx. 0.5 - 4.5 V           Approx. 0.5 - 4.5 V           Approx. 0.65 A           Approx. 0.65 - 2.0 A           Approx. 0.65 - 2.0 A           Approx. 0.65 - 2.0 A           Approx. 0.65 - 2.0 A           Approx. 0.65 - 2.0 A           Approx. 0.65 - 2.0 A           Approx. 0.65 - 2.0 A           Approx. 0.65 - 2.0 A           Approx. 0.65 - 2.0 A           Approx. 0.65 - 2.0 A           Approx. 0.65 - 2.0 A           Approx. 0.65 - 2.0 A                          |
|                   | Normal mode                                                                                                    |                                                                                                    |
|                   | Sport mode                                                                                                    | SPORT                                                                                                    |
|                   | Auto mode                                                                                                    | AUTO                                                                                                    |

#### **TERMINAL LAYOUT**

А

В

INFOID:000000007512551

# **E-SUS CONTROL UNIT**

#### < ECU DIAGNOSIS INFORMATION >

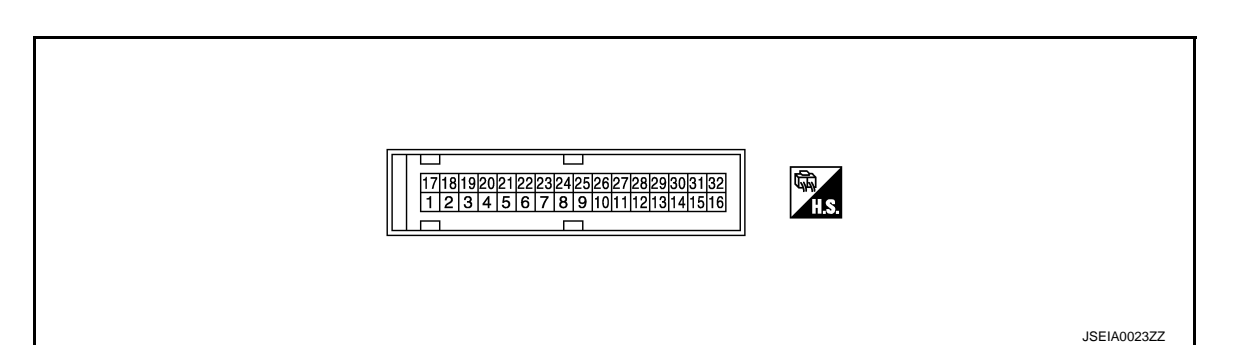

#### PHYSICAL VALUES

| Terminal No.<br>(Wire color) |        | Description                                        |                  | Condition          |                       |
|------------------------------|--------|----------------------------------------------------|------------------|--------------------|-----------------------|
| +                            | -      | Signal name                                        | Input/<br>Output | Condition          | value (Approx.)       |
| 1<br>(L)                     | Ground | E-SUS control unit power supply                    | Input            | Ignition switch ON | Battery voltage       |
| 2<br>(P)                     |        | Front RH shock absorber actua-<br>tor LOW terminal | _                | _                  | _                     |
| 3<br>(V)                     | —      | Front RH shock absorber actua-<br>tor HI terminal  | _                | _                  | _                     |
| 4<br>(G)                     |        | Front LH shock absorber actuator LOW terminal      | _                | _                  | _                     |
| 5<br>(Y)                     |        | Front LH shock absorber actuator<br>HI terminal    | _                | _                  | _                     |
| 6<br>(LG)                    |        | Rear LH shock absorber actuator<br>HI terminal     |                  | _                  | _                     |
| 7<br>(V)                     |        | Rear LH shock absorber actuator LOW terminal       |                  | _                  | _                     |
| 8<br>(L)                     | —      | Rear RH shock absorber actuator<br>HI terminal     | _                | _                  | _                     |
| 9<br>(P)                     |        | Rear RH shock absorber actuator LOW terminal       | _                | _                  | _                     |
| 10<br>(BG)                   | Ground | Front LH wheel vertical G sensor output voltage    | Input            | Ignition switch ON | Approx. 2.35 – 2.65 V |
| 11<br>(SB)                   | Ground | Front RH body vertical G sensor output voltage     | Input            | Ignition switch ON | Approx. 2.35 – 2.65 V |
| 12<br>(R)                    | Ground | Front LH body vertical G sensor output voltage     | Input            | Ignition switch ON | Approx. 2.35 – 2.65 V |
| 14<br>(G)                    | Ground | Rear body vertical G sensor out-<br>put voltage    | Input            | Ignition switch ON | Approx. 2.35 – 2.65 V |
| 17<br>(L)                    | Ground | E-SUS control unit power supply                    | Input            | Ignition switch ON | Battery voltage       |
| 18<br>(B)                    | Ground | Ground                                             | _                | Always             | 0 V                   |
| 19<br>(B)                    | Ground | Ground                                             | _                | Always             | 0 V                   |
| 20<br>(W)                    | _      | Mode switch terminal                               | _                | _                  | _                     |
| 23<br>(G)                    | —      | Mode lamp terminal                                 | _                | -                  | _                     |
| 24<br>(W)                    | Ground | Front RH wheel vertical G sensor output voltage    | Input            | Ignition switch ON | Approx. 2.35 – 2.65 V |

# **E-SUS CONTROL UNIT**

#### < ECU DIAGNOSIS INFORMATION >

| Term<br>(Wire | inal No.<br>e color) | Description                          |                  | Condition          |                       |
|---------------|----------------------|--------------------------------------|------------------|--------------------|-----------------------|
| +             | -                    | Signal name                          | Input/<br>Output | Condition          |                       |
| 25<br>(Y)     | Ground               | Rear body vertical G sensor ground   | _                | Always             | 0 V                   |
| 26<br>(BR)    | Ground               | Front vertical G sensor ground       | _                | Always             | 0 V                   |
| 27<br>(GR)    | Ground               | Front vertical G sensor power supply | Output           | Ignition switch ON | Approx. 4.75 – 5.25 V |
| 29<br>(P)     | _                    | CAN-L                                | _                | _                  | _                     |
| 30<br>(LG)    | Ground               | Rear vertical G sensor power supply  | Output           | Ignition switch ON | Approx. 4.75 – 5.25 V |
| 32<br>(L)     | —                    | CAN-H                                | _                | _                  | _                     |
|               |                      |                                      |                  |                    |                       |

#### CAUTION:

Never extend connector terminals forcibly, when checking voltage using a circuit tester for voltage inspection.

#### Wiring Diagram - Continuous Damping Control SYSTEM -

For connector terminal arrangements, harness layouts, and alphabets in a  $\bigcirc$  (option abbreviation; if notdescribed in wiring diagram), refer to <u>GI-13. "Connector Information"</u>.

Н

J

Κ

L

Μ

Ν

Ο

Ρ

INFOID:000000007512552

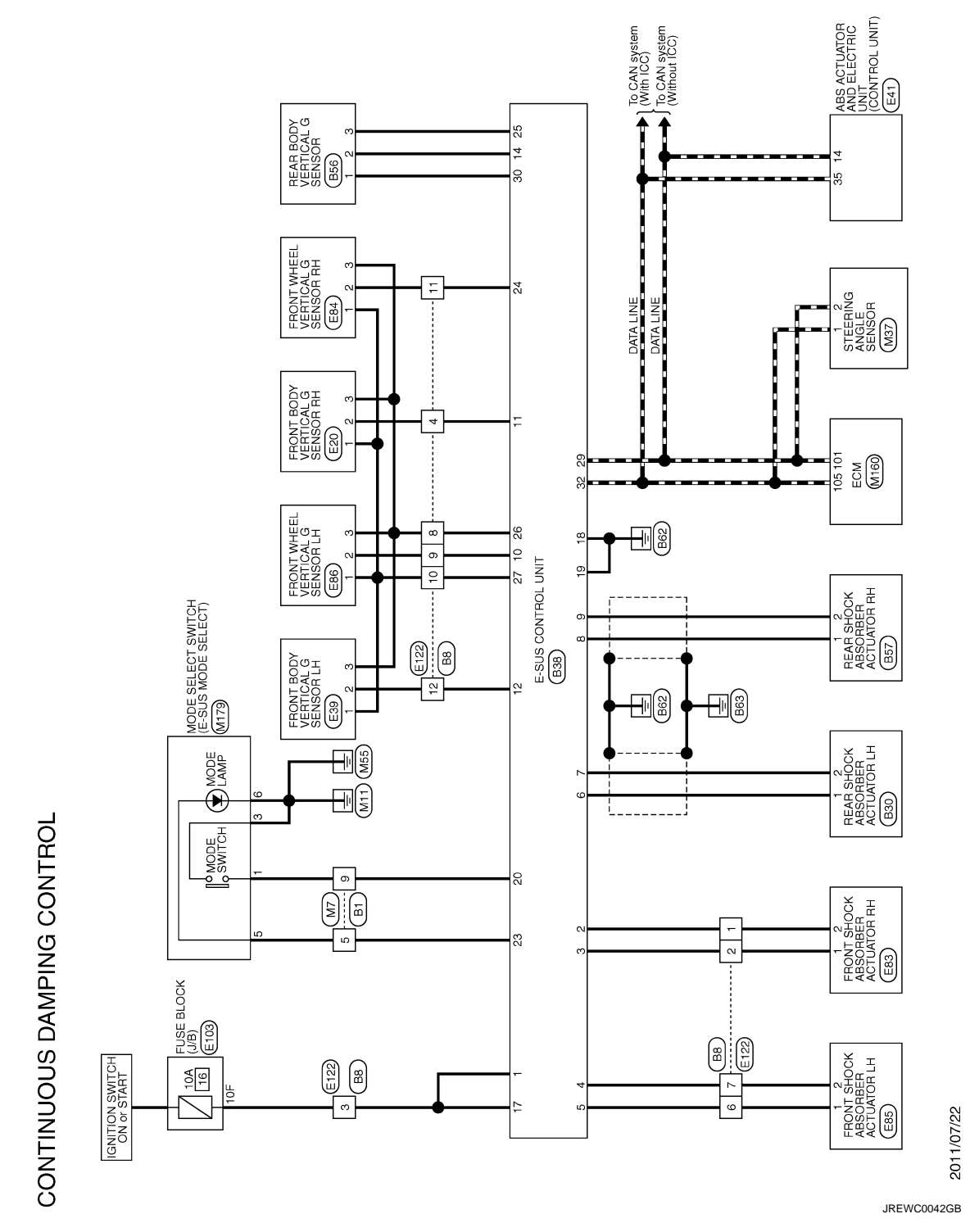

Fail-safe

INFOID:000000007512554

Continuous Damping Control system

- When detecting any malfunction in each component of the system, it enters the fail-safe status.
- The damping force is simultaneously maintained at approximately the intermediate level between the maximum and the minimum values, when entering the fail-safe status.
- Even if the switch is operated in the fail-safe status, lamp illuminates in SPORT mode or AUTO mode.

# **E-SUS CONTROL UNIT**

#### < ECU DIAGNOSIS INFORMATION >

## **DTC Inspection Priority Chart**

INFOID:000000007512555

INFOID:000000007512556

When multiple DTCs are detected simultaneously, check one by one depending on the following priority list.

| Priority | Priority order item (DTC)                           | В |
|----------|-----------------------------------------------------|---|
| 1        | U1000 CAN COMM CIRCUIT     U1010 CONTROL UNIT (CAN) |   |
| 2        | Other than the above                                | С |

#### **DTC** Index

DTC **Display Items** Reference C1D01 VEHICLE SPEED SIG SCS-12, "DTC Logic" SCS ST ANGLE SPEED SIG C1D03 SCS-14, "DTC Logic" C1D05 **REQST TRQ SIG** SCS-16, "DTC Logic" STOP LAMP SW SIG C1D07 SCS-18, "DTC Logic" F C1D09 **BRK FLD PRESS SIG** SCS-20, "DTC Logic" SCS-22, "DTC Logic" C1D0B FL WHL VER G-SEN FR WHL VER G-SEN C1D0C SCS-24, "DTC Logic" C1D0D FL BDY VER G-SEN SCS-26, "DTC Logic" C1D10 F VERTICAL G-SEN SCS-28, "DTC Logic" Н C1D11 **R VERTICAL G-SEN** SCS-30, "DTC Logic" C1D12 FR ACTUATOR SIG SCS-32, "DTC Logic" FL ACTUATOR SIG C1D13 SCS-34, "DTC Logic" **RR ACTUATOR SIG** C1D14 SCS-36, "DTC Logic" C1D15 **RL ACTUATOR SIG** SCS-38, "DTC Logic" C1D16 CONTROL UNIT SCS-40, "DTC Logic" C1D18 IGN VOLT SCS-41, "DTC Logic" Κ C1D23 C/U REPRO ERROR SCS-43, "DTC Logic" U1000 CAN COMM CIRCUIT SCS-44, "DTC Logic" U1010 CONTROL UNIT (CAN) SCS-45, "DTC Logic" L

M

Ν

0

Ρ

D

А

#### SPORT MODE INDICATOR LAMP DOES NOT TURN ON

#### < SYMPTOM DIAGNOSIS >

# SYMPTOM DIAGNOSIS SPORT MODE INDICATOR LAMP DOES NOT TURN ON

#### Description

INFOID:000000007512557

Sport mode indicator lamp does not turns ON when mode select switch (E-SUS mode select) is operated to SPORT mode.

#### Diagnosis Procedure

INFOID:000000007512558

#### 1.CHECK SPORT MODE INDICATOR LAMP

Perform the trouble diagnosis of sport mode indicator lamp. Refer to <u>SCS-48, "Diagnosis Procedure"</u>. <u>Is the inspection result normal?</u>

- YES >> Check that there is no malfunction in each harness connector pin terminal or disconnection.
- NO >> Repair or replace the specific malfunctioning part.

# < PRECAUTION > PRECAUTION PRECAUTIONS

Precaution for Supplemental Restraint System (SRS) "AIR BAG" and "SEAT BELT PRE-TENSIONER"

The Supplemental Restraint System such as "AIR BAG" and "SEAT BELT PRE-TENSIONER", used along with a front seat belt, helps to reduce the risk or severity of injury to the driver and front passenger for certain types of collision. This system includes seat belt switch inputs and dual stage front air bag modules. The SRS system uses the seat belt switches to determine the front air bag deployment, and may only deploy one front air bag, depending on the severity of a collision and whether the front occupants are belted or unbelted. Information necessary to service the system safely is included in the "SRS AIR BAG" and "SEAT BELT" of this Service Manual.

#### WARNING:

Always observe the following items for preventing accidental activation.

- To avoid rendering the SRS inoperative, which could increase the risk of personal injury or death in the event of a collision that would result in air bag inflation, all maintenance must be performed by an authorized NISSAN/INFINITI dealer.
- Improper maintenance, including incorrect removal and installation of the SRS, can lead to personal injury caused by unintentional activation of the system. For removal of Spiral Cable and Air Bag Module, see "SRS AIR BAG".
- Never use electrical test equipment on any circuit related to the SRS unless instructed to in this Service Manual. SRS wiring harnesses can be identified by yellow and/or orange harnesses or harness connectors.

#### PRECAUTIONS WHEN USING POWER TOOLS (AIR OR ELECTRIC) AND HAMMERS

#### WARNING:

Always observe the following items for preventing accidental activation.

- When working near the Air Bag Diagnosis Sensor Unit or other Air Bag System sensors with the ignition ON or engine running, never use air or electric power tools or strike near the sensor(s) with a hammer. Heavy vibration could activate the sensor(s) and deploy the air bag(s), possibly causing serious injury.
- When using air or electric power tools or hammers, always switch the ignition OFF, disconnect the battery, and wait at least 3 minutes before performing any service.

#### Precautions for terminology

The Continuous Damping Control is the trademark owned by ThyssenKrupp ZF Sachs AG.

#### Precautions for diagnosis

When disconnecting the harness connector from E-SUS control unit, disconnect it only after checking that the lock lever on the harness connector is opened.

Ν

А

В

SCS

F

Н

Κ

L

INFOID:000000007512560

INFOID:000000007512561

 $\cap$ 

#### < REMOVAL AND INSTALLATION >

# REMOVAL AND INSTALLATION E-SUS CONTROL UNIT

#### **Exploded View**

INFOID:000000007512562

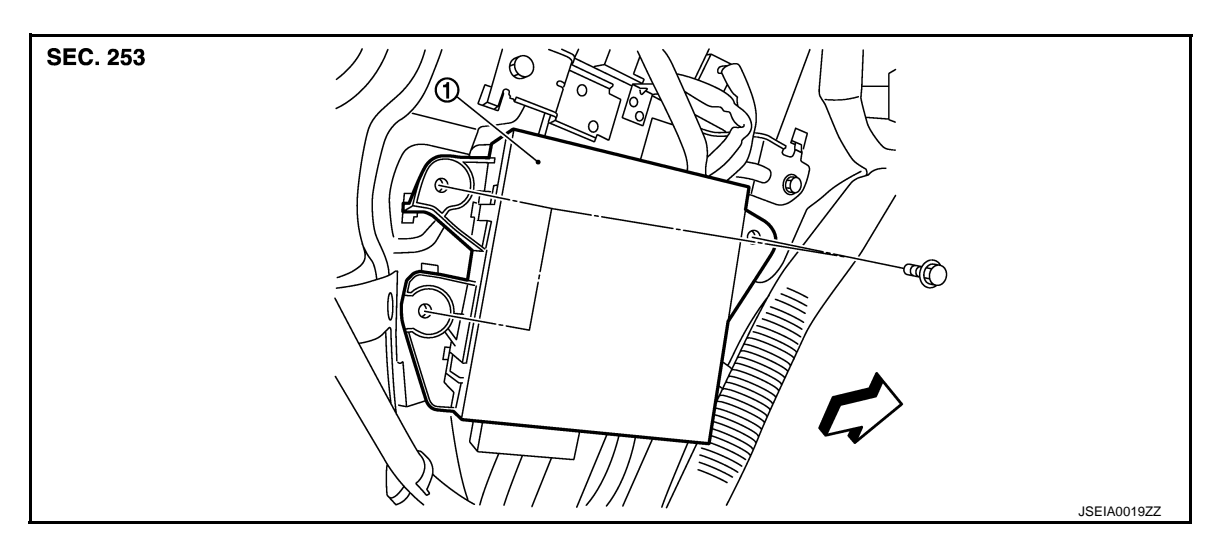

- 1. E-SUS control unit
- C: Vehicle front

# Removal and Installation

INFOID:000000007512563

#### REMOVAL

- 1. Turn the ignition switch OFF.
- 2. Remove the luggage side finisher lower (LH). Refer to INT-29, "Exploded View".
- 3. Disconnect the E-SUS control unit connector.
- 4. Remove the E-SUS control unit mounting bolts.
- 5. Remove the E-SUS control unit from vehicle.

#### INSTALLATION

Install in the reverse order of removal.

# FRONT BODY VERTICAL G SENSOR

#### < REMOVAL AND INSTALLATION >

# FRONT BODY VERTICAL G SENSOR

# Exploded View

INFOID:000000007512564

А

|                                                                                                    |                        | В   |  |  |
|----------------------------------------------------------------------------------------------------|------------------------|-----|--|--|
| SEC. 253                                                                                                    |                        |     |  |  |
|                                                                                                    |                        | С   |  |  |
|                                                                                                    |                        | D   |  |  |
|                                                                                                    |                        | SCS |  |  |
| JSEIAG                                                                                                    | 0020ZZ                 | F   |  |  |
| 1 Front body vertical C concer                                                                                                    |                        | G   |  |  |
| 1. From body venical G sensor                                                                                                    |                        |     |  |  |
| CP: Vehicle front                                                                                                    |                        | ш   |  |  |
| <b>NOTE:</b><br>The above figure shows left side. Right side is the mirror image.                                                           |                        |     |  |  |
| Removal and Installation                                                                                                    | INFOID:000000007512565 |     |  |  |
| REMOVAL                                                                                                    |                        |     |  |  |
| 1. Turn the ignition switch OFF.                                                                                                    |                        | J   |  |  |
| 2. Remove the engine room covers (LH/RH). Refer to <u>EM-175, "Exploded View"</u> .                                                         |                        |     |  |  |
| <ol> <li>Disconnect the front body vertical G sensor connector.</li> <li>Remove the front body vertical G sensor mounting holts.</li> </ol> |                        |     |  |  |
| <ol> <li>Remove the front body vertical G sensor from vehicle.</li> </ol>                                                                   |                        |     |  |  |
| INSTALLATION                                                                                                    |                        | I   |  |  |
| Install in the reverse order of removal.                                                                                                    |                        | L   |  |  |
|                                                                                                    |                        |     |  |  |

Μ

Ν

Ο

Ρ

#### FRONT WHEEL VERTICAL G SENSOR

#### < REMOVAL AND INSTALLATION >

# FRONT WHEEL VERTICAL G SENSOR

#### Exploded View

INFOID:000000007512566

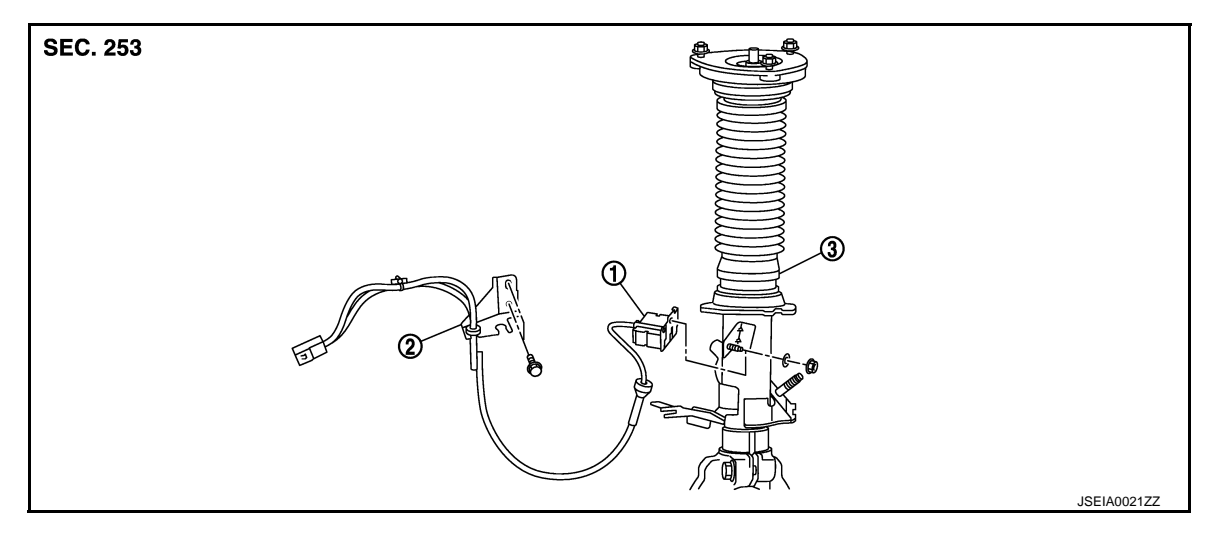

1. Front wheel vertical G sensor 2. Bracket

#### NOTE:

The above figure shows left side. Right side is the mirror image.

#### Removal and Installation

#### REMOVAL

- 1. Turn the ignition switch OFF.
- 2. Remove the air cleaner case. Refer to EM-178, "Exploded View".
- 3. Disconnect the front wheel vertical G sensor connector.
- 4. Remove the front tire.
- 5. Remove the bracket mounting bolts.
- 6. Remove the front wheel vertical G sensor mounting nut.
- 7. Remove the front wheel vertical G sensor from front strut.

#### **INSTALLATION**

Install in the reverse order of removal.

INFOID:000000007512567

3. Front strut

#### **REAR BODY VERTICAL G SENSOR**

#### < REMOVAL AND INSTALLATION >

# REAR BODY VERTICAL G SENSOR

# **Exploded View**

INFOID:000000007512568

А

J

Κ

L

Μ

Ν

Ο

Ρ

|                                                                   |                       | В  |
|-------------------------------------------------------------------|-----------------------|----|
| SEC. 253                                                          |                       |    |
|                                                                   |                       | С  |
|                                                                   |                       | D  |
|                                                                   |                       | SC |
|                                                                   |                       | F  |
|                                                                   | JSEIA0022ZZ           |    |
| 1. Rear body vertical G sensor                                    |                       | G  |
| emoval and Installation                                           | INFOID:00000007512569 |    |
| MOVAL                                                             |                       | Н  |
| Turn the ignition switch OFF.                                     |                       |    |
| Persona the Luggage fleer encore Defer to INT 20. "Exploded View" |                       |    |

- 2. Remove the Luggage floor spacer. Refer to INT-29, "Exploded View".
- 3. Disconnect the rear body vertical G sensor connector.
- Remove the rear body vertical G sensor mounting bolts. 4.
- Remove the rear body vertical G sensor from vehicle. 5.

#### INSTALLATION

Install in the reverse order of removal.

## SHOCK ABSORBER ACTUATOR

< REMOVAL AND INSTALLATION >

# SHOCK ABSORBER ACTUATOR

#### Removal and Installation

INFOID:000000007512570

Refer to <u>FSU-27</u>, "<u>Exploded View</u>" (front shock absorber), <u>RSU-10</u>, "<u>Exploded View</u>" (rear shock absorber) for removal and installation.

#### **CAUTION:**

Never disassemble the shock absorber because the shock absorber actuator is integrated into the shock absorber.